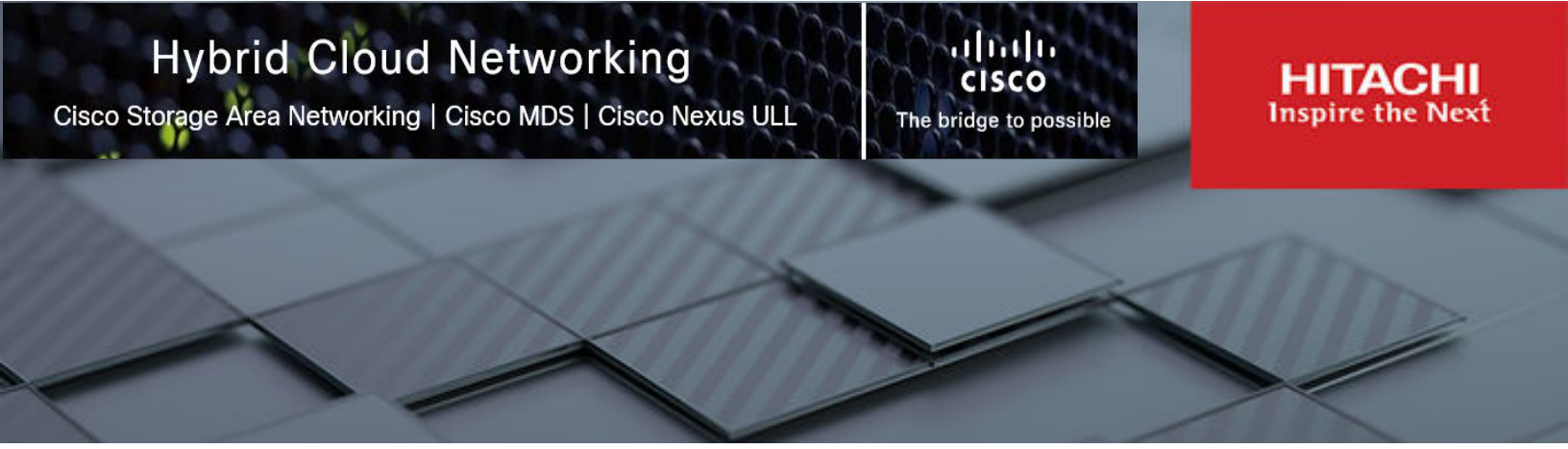

# **Cisco and Hitachi Adaptive Solutions with SAN Analytics**

**Best Practices Guide** 

MK-SL-244-01 September 2022

#### © 2022 Hitachi Vantara LLC. All rights reserved.

No part of this publication may be reproduced or transmitted in any form or by any means, electronic or mechanical, including copying and recording, or stored in a database or retrieval system for commercial purposes without the express written permission of Hitachi, Ltd., or Hitachi Vantara LLC (collectively "Hitachi"). Licensee may make copies of the Materials provided that any such copy is: (i) created as an essential step in utilization of the Software as licensed and is used in no other manner; or (ii) used for archival purposes. Licensee may not make any other copies of the Materials. "Materials" mean text, data, photographs, graphics, audio, video and documents.

Hitachi reserves the right to make changes to this Material at any time without notice and assumes no responsibility for its use. The Materials contain the most current information available at the time of publication.

Some of the features described in the Materials might not be currently available. Refer to the most recent product announcement for information about feature and product availability, or contact Hitachi Vantara LLC at <a href="https://support.hitachivantara.com/en\_us/contact-us.html">https://support.hitachivantara.com/en\_us/contact-us.html</a>.

**Notice:** Hitachi products and services can be ordered only under the terms and conditions of the applicable Hitachi agreements. The use of Hitachi products is governed by the terms of your agreements with Hitachi Vantara LLC.

By using this software, you agree that you are responsible for:

- 1. Acquiring the relevant consents as may be required under local privacy laws or otherwise from authorized employees and other individuals; and
- 2. Verifying that your data continues to be held, retrieved, deleted, or otherwise processed in accordance with relevant laws.

Notice on Export Controls. The technical data and technology inherent in this Document may be subject to U.S. export control laws, including the U.S. Export Administration Act and its associated regulations, and may be subject to export or import regulations in other countries. Reader agrees to comply strictly with all such regulations and acknowledges that Reader has the responsibility to obtain licenses to export, re-export, or import the Document and any Compliant Products.

Hitachi and Lumada are trademarks or registered trademarks of Hitachi, Ltd., in the United States and other countries.

AIX, AS/400e, DB2, Domino, DS6000, DS8000, Enterprise Storage Server, eServer, FICON, FlashCopy, GDPS, HyperSwap, IBM, Lotus, MVS, OS/ 390, PowerHA, PowerPC, RS/6000, S/390, System z9, System z10, Tivoli, z/OS, z9, z10, z13, z14, z/VM, and z/VSE are registered trademarks or trademarks of International Business Machines Corporation.

Active Directory, ActiveX, Bing, Excel, Hyper-V, Internet Explorer, the Internet Explorer logo, Microsoft, Microsoft Edge, the Microsoft corporate logo, the Microsoft Edge logo, MS-DOS, Outlook, PowerPoint, SharePoint, Silverlight, SmartScreen, SQL Server, Visual Basic, Visual C++, Visual Studio, Windows, the Windows logo, Windows Azure, Windows PowerShell, Windows Server, the Windows start button, and Windows Vista are registered trademarks or trademarks of Microsoft Corporation. Microsoft product screen shots are reprinted with permission from Microsoft Corporation.

All other trademarks, service marks, and company names in this document or website are properties of their respective owners.

Copyright and license information for third-party and open source software used in Hitachi Vantara products can be found in the product documentation, at <a href="https://www.hitachivantara.com/en-us/company/legal.html">https://www.hitachivantara.com/en-us/company/legal.html</a> or <a href="https://knowledge.hitachivantara.com/Documents/">https://knowledge.hitachivantara.com/Documents/</a> Open Source Software.

# Feedback

Hitachi Vantara welcomes your feedback. Please share your thoughts by sending an email message to SolutionLab@HitachiVantara.com. To assist the routing of this message, use the paper number in the subject and the title of this white paper in the text.

#### **Revision history**

| Changes               | Date               |
|-----------------------|--------------------|
| Updated image quality | September 22, 2022 |
| Initial release       | August 1, 2022     |

# **Best Practices Guide**

This guide documents the best practices of using SAN Analytics software to identify, resolve, and troubleshoot performance degradation of a Cisco UCS fabric backed by a Hitachi Virtual Storage Platform. The solution uses the Fibre Channel-Non-Volatile Memory Express (NVMe) protocol to back a VMware 7.0U3 virtualized environment. This document does not cover configuration.

This guide is written for professional services staff such as storage administrators, VMware administrators, sales engineers, field consultants, and validated Hitachi and Cisco resale partners. Readers of this document must have knowledge of RAID systems and functionality, VMware ESXi and vCenter environments, and converged infrastructure.

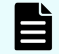

**Note:** Testing of these procedures was in a lab environment. Many factors impact production environments beyond prediction or duplication in a lab environment. Follow the recommended practice of conducting proof-of-concept testing in a non-production, isolated test environment that otherwise matches your production environment before your production implementation of this solution.

# Introduction

Fibre Channel is a high-speed data transfer protocol that provides in-order lossless delivery of raw block data. It is designed to provide connections between endpoint servers and storage devices. This technology supports point-to-point devices through a common fabric known as a Storage Area Network (SAN). Fibre Channel SANs are typically deployed for low latency applications that are best suited to block-based storage, such as databases used for high-speed online transactional processing (OLTP) and those found in banking, online ticketing, and virtual environments.

Because Fibre Channel SANs are lossless, end users often find themselves in situations of SAN congestion caused by overutilization of an edge link or a slow drain device. Although both scenarios have the same results, the reasons are different. Congestion caused by overutilization of an edge-link happens when the switch receives more traffic than can be sent on the link. In contrast, congestion caused by a slow drain happens when a device cannot process the frames as fast as its ingress rate because of issues such as high CPU usage or even a software defect. In turn, this device, called a slow drain device, applies backpressure by slowing down Receiver Ready (R\_RDY) signals.

## **SAN** configuration

This is a best-practice datacenter architecture built by Hitachi Vantara and Cisco Systems to meet your enterprise needs using virtual server workloads. It uses a Hitachi Virtual Storage Platform (VSP) storage system to connect the Cisco MDS Multilayer switches that control Fibre Channel/SAN communication to the Cisco UCS Fabric Interconnects and Cisco UCS chassis.

Northbound Ethernet/LAN networking is enabled through the Cisco Nexus 9000 family of switches. For information about SAN connectivity and network connectivity see the <u>Cisco and</u> <u>Hitachi Adaptive Solutions for Converged Infrastructure Deployment Guide</u>.

The following figure shows the validated architecture for Cisco and Hitachi Adaptive Solutions for Converged Infrastructure. Red lines represent Fabric A connections, blue lines represent Fabric B connections, and the rest are port channel connections.

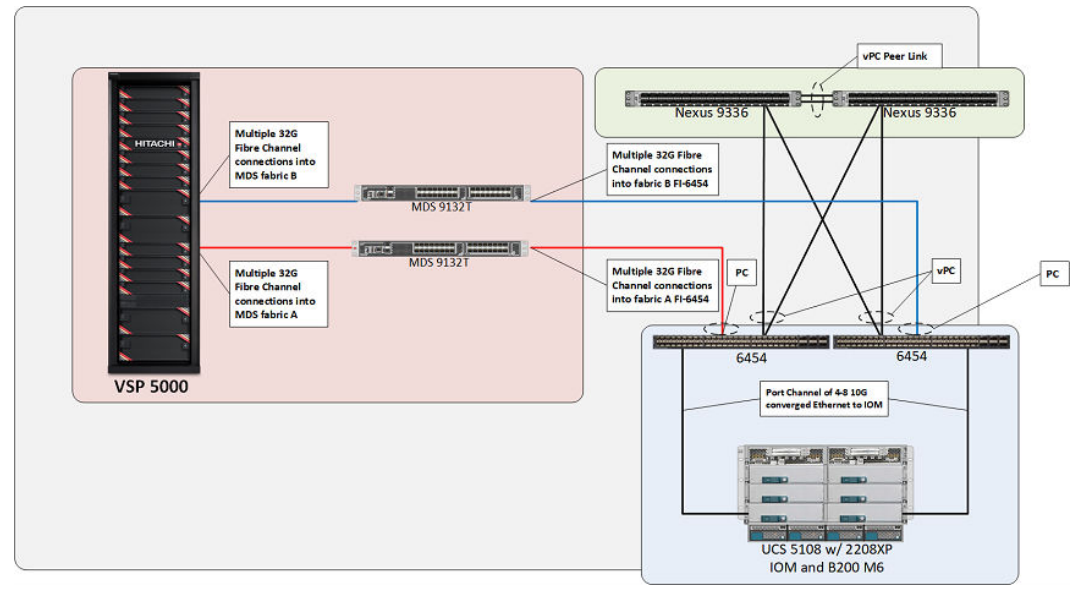

# **Solution components**

The following tables list the tested solution components.

#### Table 1 Hardware components

| Component                                            | Version           |  |  |  |
|------------------------------------------------------|-------------------|--|--|--|
| Hitachi Virtual Storage Platform VSP 5600H           | 90-07-01-00/00    |  |  |  |
| Cisco MDS 9132T Fibre Channel switch                 | MDS NX-OS 9.2(2)  |  |  |  |
| Cisco Nexus 9332-FX2 switch                          | NX-OS 7.0(3)I7(9) |  |  |  |
| Cisco Fabric Interconnect 6454                       | 4.2(1i)           |  |  |  |
| Cisco Unified Computing System B200 M6 Blade Servers | 4.2(1i)           |  |  |  |
| Cisco Unified Computing System 2208XP IOM            | 4.2(1i)           |  |  |  |

#### Table 2 Software components

| Component                               | Version         |  |  |  |  |
|-----------------------------------------|-----------------|--|--|--|--|
| VMware vCenter Standalone (VCSA) 7.0 U3 | 7.0.3, 19234570 |  |  |  |  |
| VMware ESXi 7.0 U3 Cisco Custom Image   | 7.0.3, 19193900 |  |  |  |  |
| VMware ESXi 7.0U3 nenic                 | 1.0.42.0        |  |  |  |  |
| VMware ESXi 7.0U3 nfnic                 | 5.0.0.34        |  |  |  |  |
| Hitachi Ops Center Analyzer             | 10.8.1          |  |  |  |  |
| Cisco Nexus Dashboard Fabric Controller | 12.0.1a         |  |  |  |  |

# **Overutilization**

Overutilization was purposely created within the Cisco UCS environment backed by Hitachi VSP storage to explore the software capabilities of Hitachi Ops Center Analyzer and Cisco SAN Analytics in conjunction with Cisco Nexus Dashboard Fabric Controller (NDFC). With overutilization, the data transfer rate (Tx Data rate) from the storage system is faster than the host port speed. Tx Data rate is the transmitted data rate respective to the port.

A Tx Data rate mismatch can be caused by an 8G link or port-channel that is connected to a server and a storage system that is backed by a 32G link which causes a speed mismatch where the incoming data is more than what can be sent by the 8G link. This requires the switch to buffer the data until it can be processed, which causes backpressure to occur directly on the Cisco MDS switch, where R\_RDY signals are sent slowly because of a lack of free receiver buffers.

The host that is connected to an over-utilized link might not be impacted, but other servers on the fabric are impacted because of backpressure congestion. The following figure represents the Cisco UCS during overutilization conditions. The red arrows depicted on the storage ports represent SAN congestion.

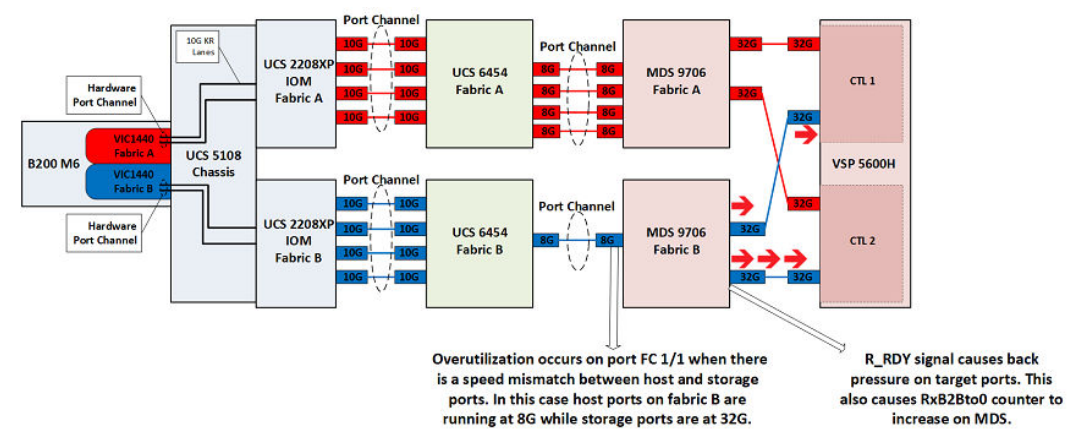

# Hitachi Ops Center Analyzer

Hitachi Ops Center Analyzer allows end-to-end metric collection from compute hosts, Fibre Channel switches, and backend storage systems. The best practices in this guide cover configuration and installation instructions as well as how to use Hitachi Ops Center Analyzer features to detect, troubleshoot, and resolve performance degradation within a Cisco UCS SAN fabric backed by Hitachi VSP storage. The following figure shows Ops Center Analyzer capabilities.

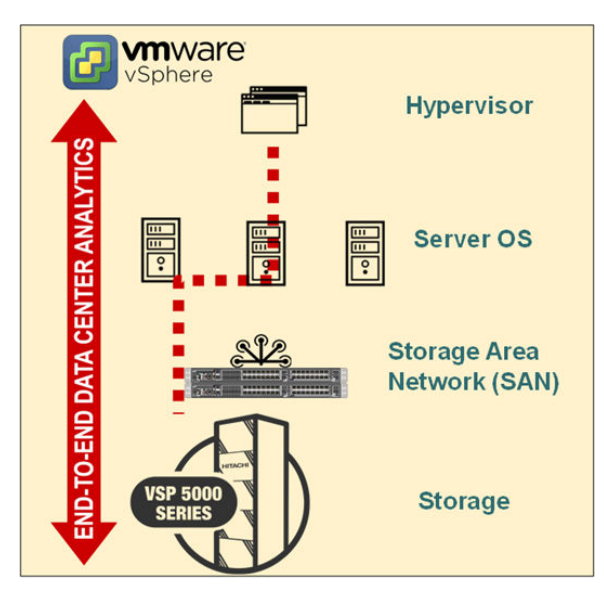

# **Cisco SAN Analytics and Cisco Nexus Dashboard Fabric Controller**

The Cisco SAN Analytics solution offers end-to-end visibility into Fibre Channel block storage traffic. The solution is natively available on the storage area network because of the integrated-by-design architecture with the Cisco MDS 9000 switch family.

Cisco SAN Analytics delivers deep visibility into I/O traffic between the compute and the storage infrastructure. This information is in addition to the already-available visibility obtained from individual ports, switches, servers, virtual machines, and storage systems. Cisco MDS switches export all the metrics to Cisco Nexus Dashboard Fabric Controller (NDFC) using streaming telemetry. In turn, NDFC automatically calculates performance baselines and categorizes the devices based on their deviations. It also provides alerting using the Anomaly Detection feature.

Cisco SAN Analytics and NDFC can be used to detect, troubleshoot, and resolve performance degradation within a Cisco UCS SAN fabric backed by Hitachi VSP storage. The following figure shows the NDFC capabilities.

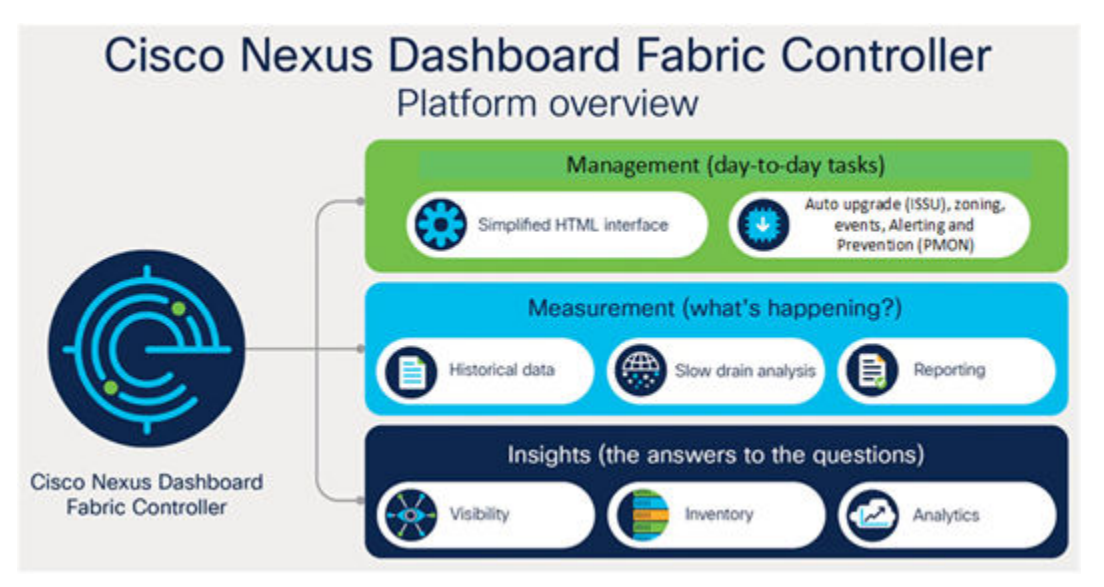

# **Cisco SAN Analytics and NDFC best practices**

This section describes how to identify, troubleshoot, and resolve performance and congestion issues using Cisco SAN Analytics and NDFC.

## **Cisco MDS**

This section describes Cisco MDS NX-OS commands.

#### **Tx and Rx detection**

Using the Cisco NX-OS CLI on Cisco MDS switches, administrators can run simple commands to obtain insight into counters and credits available for ports being used as targets within the fabric. In the following examples, Fibre Channel ports 1/19 and 1/20 on Fabric B are the target ports. The following command displays the ports that are used through counters as well as the remaining B2B credits:

show interface counters brief

This command helps administrators understand link utilization. The following figure shows that fc1/1, fc1/19, and fc1/20 are experiencing high I/O rate and frame count. The port-channel between Cisco MDS and Fabric Interconnect is on fc1/1. The output rate on fc1/1 is approximately 800 Mbps, which is the maximum data-rate of an 8G Fibre Channel port. This condition indicates congestion because of the overutilization of fc1/1.

| U34-C9132T-B# show interface counters brief |       |                     |                            |                     |  |  |  |  |  |  |  |
|---------------------------------------------|-------|---------------------|----------------------------|---------------------|--|--|--|--|--|--|--|
| Interface                                   | Input | (rate is 5 min avg) | Output (rate is 5 min avg) |                     |  |  |  |  |  |  |  |
|                                             | Rate  | Total               | Rate                       | Total               |  |  |  |  |  |  |  |
|                                             | MB/s  | Frames              | MB/s                       | Frames              |  |  |  |  |  |  |  |
| fc1/1                                       | 114   | 51315550158         | 837                        | 169617631977        |  |  |  |  |  |  |  |
| fc1/2                                       | 0     | 11390963742         | 0                          | 38120762559         |  |  |  |  |  |  |  |
| fc1/3                                       |       | 11428954428         |                            | 38089393381         |  |  |  |  |  |  |  |
| fc1/4                                       |       | 11273758059         |                            | 38079427577         |  |  |  |  |  |  |  |
| c1/5                                        |       | 10206676            |                            | 2018604             |  |  |  |  |  |  |  |
| fc1/6                                       |       | 9841071             |                            | 2012764             |  |  |  |  |  |  |  |
| tc1/7                                       |       | 9485144             | 0                          | 2019418             |  |  |  |  |  |  |  |
| fc1/8                                       | 0     | 10011823            |                            | 2016445             |  |  |  |  |  |  |  |
| fc1/9                                       |       | 1                   | 0                          | 1                   |  |  |  |  |  |  |  |
| tc1/10                                      | 0     | 1                   | 0                          | 1                   |  |  |  |  |  |  |  |
| fc1/11                                      | 0     | 1                   | 0                          | 1                   |  |  |  |  |  |  |  |
| fc1/12                                      | 0     | 1                   | 0                          | 1                   |  |  |  |  |  |  |  |
| fc1/13                                      | 0     | 1                   | 0                          | 1                   |  |  |  |  |  |  |  |
| c1/14                                       | 0     | 1                   | 0                          | 1                   |  |  |  |  |  |  |  |
| c1/15                                       | 0     | 1                   | 0                          | 1                   |  |  |  |  |  |  |  |
| c1/16                                       | 0     | 1                   | 0                          | 1                   |  |  |  |  |  |  |  |
| Po1/17                                      | 0     | ĩ                   |                            | -<br>-              |  |  |  |  |  |  |  |
| 01/18                                       | 0     | -                   | 0                          | 1                   |  |  |  |  |  |  |  |
| (c1/19                                      | 410   | 127426181231        | 48                         | 27644280731         |  |  |  |  |  |  |  |
| c1/20                                       | 410   | 127469771392        | 48                         | 27654064457         |  |  |  |  |  |  |  |
| C1/21                                       | 4     | 1/5/0/1402          | 5                          | x3234331X2          |  |  |  |  |  |  |  |
| te1/22                                      | 2     | 1757211510          | 6                          | 2349556301          |  |  |  |  |  |  |  |
| c1/23                                       | 2     | 6353550476          | 1                          | 6353550478          |  |  |  |  |  |  |  |
| c1/24                                       | 2     | 6360759917          | 1                          | 6360759918          |  |  |  |  |  |  |  |
| c1/25                                       | 2     | 6482283544          | 1                          | 6482283545          |  |  |  |  |  |  |  |
| Ec1/26                                      | 2     | 6051728364          |                            | 6051728365          |  |  |  |  |  |  |  |
| fc1/27                                      |       | 62528759            |                            | 50651785            |  |  |  |  |  |  |  |
| fc1/28                                      | 0     | 81025015            | 0                          | 57484264            |  |  |  |  |  |  |  |
| fc1/29                                      | 0     | 60969968            | 0                          | 26699624            |  |  |  |  |  |  |  |
| fc1/30                                      | 0     | 44186262            | 0                          | 18749962            |  |  |  |  |  |  |  |
| c1/31                                       | 0     | 4038759             | 0                          | 19763036            |  |  |  |  |  |  |  |
| fc1/32                                      | 0     | 4026983             | 0                          | 19780205            |  |  |  |  |  |  |  |
|                                             |       |                     |                            |                     |  |  |  |  |  |  |  |
| Interface                                   | Input | (rate is 5 min avg) | Output                     | (rate is 5 min avg) |  |  |  |  |  |  |  |
|                                             | Rate  | Total               | Rate                       | Total               |  |  |  |  |  |  |  |
|                                             | MB/s  | Frames              | MB/s                       | Frames              |  |  |  |  |  |  |  |
| port-channel12                              | 114   | 85409242160         | 837                        | 283907264563        |  |  |  |  |  |  |  |
|                                             |       | 20544714            |                            | 0000000             |  |  |  |  |  |  |  |

#### **RxB2Bto0** counters

Use the following command to obtain additional interface details:

show interface <fc-port> counters

**Best Practices Guide** 

Cisco and Hitachi Adaptive Solutions with SAN Analytics

This command helps administrators understand how many buffer credits remain on a per-port basis. A receive B2B credits value of 0 indicates that the port is under congestion conditions. The receive B2B credits remaining shown in the following figure is an instantaneous value. Therefore, the quickly incrementing value of a receive B2B credit that transitions to zero is an important metric.

| U34-C9132T-B# show interface fc1/20 counters                                     |
|----------------------------------------------------------------------------------|
| fc1/20                                                                           |
| 5 minutes input rate 3282892960 bits/sec, 410361620 bytes/sec, 225787 frames/sec |
| 5 minutes output rate 387942208 bits/sec, 48492776 bytes/sec, 48679 frames/sec   |
| 127507189942 frames input, 230605689492868 bytes                                 |
| 0 class-2 frames, 0 bytes                                                        |
| 127507189891 class-3 frames, 230605689492868 bytes                               |
| 0 class-f frames, 0 bytes                                                        |
| 0 discards, 0 errors, 0 CRC/FCS                                                  |
| 0 unknown class, 0 too long, 0 too short                                         |
| 27662140138 frames output, 27440156566672 bytes                                  |
| 0 class-2 frames, 0 bytes                                                        |
| 27662140133 class-3 frames, 27440156566672 bytes                                 |
| 0 class-f frames, 0 bytes                                                        |
| 0 discards, 0 errors                                                             |
| 0 Zone drops                                                                     |
| 0 FIB drops for ports 17-32                                                      |
| 0 XBAR errors for ports 17-32                                                    |
| 0 Other drop count for ports 20-20                                               |
| 0 timeout discards, 0 credit loss                                                |
| 1 input OLS, 1 LRR, 0 NOS, 0 loop inits                                          |
| 1 output OLS, 0 LRR, 0 NOS, 0 loop inits                                         |
| 0 link failures, 0 sync losses, 0 signal losses                                  |
| 3242917 Transmit B2B credit transitions to zero                                  |
| 10135977008 Receive B2B credit transitions to zero                               |
| 459358 2.5us TxWait due to lack of transmit credits                              |
| Percentage TxWait for last 1s/1m/1h/72h: 0%/0%/0%/0%                             |
| 0 receive B2B credit remaining                                                   |
| 12 transmit B2B credit remaining                                                 |
| 12 low priority transmit B2B credit remaining                                    |
| Last clearing of "show interface" counters: never                                |

## **Port Monitor logging**

Port Monitor is a feature of Cisco MDS 9000 switches that monitors data-plane metrics at a low granularity (such as 1 second) and takes automatic actions, such as generating alerts, shutting down a port, isolating a port, or enabling Dynamic Ingress Rate Limiting.

A Port Monitor policy must be configured using the NX-OS CLI or NDFC. When configured thresholds are exceeded, alerts can be sent to remote syslog servers or SNMP trap receivers. The switch stores these alerts in the form of logs. The following output shows the thresholds of various metrics set using Port Monitor.

| J34-C9132T-B≇ show port-mon<br>DIRL :<br>Recovery Interval :                                            | itor active<br>60 seconds |          |           |        |         |         |       |                    |           |          |           |
|----------------------------------------------------------------------------------------------------|---------------------------|----------|-----------|--------|---------|---------|-------|--------------------|-----------|----------|-----------|
| Folicy Name : Normal_edgeF<br>Admin status : Active<br>Oper status : Active<br>Port type : All Edge Por | fort<br>Ta                |          |           |        |         |         |       |                    |           |          |           |
| Counter                                                                                                 | Threshold                 | Interval | Warni     | ng     | Three   | holds   |       | Rising/Fallin      | actions   | Congesti | on-signal |
|                                                                                                    | Type                      | (Secs)   | Threshold | Alerts | Rising  | Falling | Event | Alerta             | FortGuard | Warning  | Alarm     |
| Link Loss                                                                                               | Delta                     | 1 60     | none      | n/a    | 5       | 1       |       | syslog, rmon       | none      | n/a      | n/a       |
| Sync Loss                                                                                               | Delta                     | 60       | none      | l n/a  | 1 5     | 1 1     |       | syslog, rmon       | none      | l n/a    | I n/a     |
| Signal Loss                                                                                             | Delta                     | 60       | none      | n/a    | 5       |         |       | syslog, rmon       | none      | n/a      | n/a       |
| Invalid Words                                                                                           | Delta                     | 1 60     | none      | n/a    | 1 5     |         |       | syslog, rmon       | none      | n/a      | n/a       |
| Invalid CRC's                                                                                           | Delta                     | 60       | none      | n/a    | 1 5     | 1 1     |       | syslog, rmon       | none      | [ n/a    | n/a       |
| State Change                                                                                            | Delta                     | 1 60     | none      | n/a    | 1 5     | 0       |       | syslog, rmon       | none      | n/a      | n/a       |
| TX Discards                                                                                             | Delta                     | 60       | none      | n/a    | 1 50    | 0       |       | syslog, rmon       | none      | n/a      | n/a       |
| LR RX                                                                                                   | Delta                     | 1 60     | none      | n/a    | 1 5     |         |       | syslog, rmon       | none      | n/a      | n/a       |
| LR TX                                                                                                   | Delta                     | 1 60     | none      | n/a    | 5       |         |       | syslog, rmon       | none      | n/a      | n/a       |
| Timeout Discards                                                                                        | Delta                     | 1 60     | none      | n/a    | 200     |         |       | syslog, rmon       | none      | n/a      | n/a       |
| Credit Loss Reco                                                                                        | Delta                     |          | none      | n/a    | 1 1     |         |       | syslog, rmon       | none      | n/a      | n/a       |
| TX Credit Not Available                                                                                 | Delta                     |          |           | n/a    | 10%     |         |       | syslog, rmon       | none      | n/a      | n/a       |
| RX Datarate                                                                                             | Delta                     |          | none      | n/a    | 80%     |         |       | syslog, rmon, obfl | none      | n/a      | n/a       |
| TX Datarate                                                                                             | Delta                     | 10       | none      | n/a    | 801     | 79%     |       | syslog, rmon, obfl | DIRL      | n/a      | n/a       |
| ASIC Error Pkt from Port                                                                                | Delta                     |          |           | n/a    | 50      |         |       | syslog, rmon       | none      | n/a      | n/a       |
| ASIC Error Pkt to xbar                                                                                  | Delta                     |          | none      | n/a    | 1 50    |         |       | syslog, rmon       | none      | n/a      | n/a       |
| ASIC Error Pkt from xbar!                                                                               | Delta                     |          | none      | n/a    | 1 50    |         |       | syslog, rmon       | none      | n/a      | n/a       |
| TX-Slowport-Oper-Delay                                                                                  | Absolute                  |          | none      |        | SOms    | 0       |       | syslog, rmon       | none      |          |           |
| TXWait                                                                                                  | Delta                     |          | none      | n/a    | 1 10%   |         |       | ayalog, rmon       | none      | n/a      | n/a       |
| SEP TX Power Low Warning                                                                                | Delta                     |          | none      | n/a    | 1 1890% | 1 08908 |       | syslog, rmon       | none      | n/a      | n/a       |
| SFP RX Power Low Warning                                                                                | Delta                     |          |           | n/a    | 1890%   | 1 0890* |       | ayalog, rmon       | none      | n/a      | n/a       |
| RX Datarate Burst                                                                                       | Delta                     | 1 60     | none      | l n/a  | 1 58908 | 1 1890% | 1.4   | syslog, rmon, obfl | none      |          | n/a       |
| TX Datarate Burst                                                                                       | Delta                     | 60       | none      | n/a    | 5090%   | 1090%   | 4     | syslog, rmon, obfl | none      | n/a      | n/a       |
| Input Errors                                                                                            | Delta                     | 1 60     | none      | l n/a  | 1.5     |         | 1 4   | syslog.rmon        | none      | I n/a    | 1 n/a     |

Run the following command to view logs based on port monitor thresholds:

show log | grep fc<interface number>

The output of this command shows alerts that have been triggered according to port monitoring policies. The following figure represents fc1/1 showing a Tx Datarate Burst reaching a rising threshold of 5 times at 90% utilization at a polling interval of 60 seconds. The Tx Datarate Burst identifies an interface that faces the maximum data transmission for which the port is capable.

U34-C9132T-B# show log | grep port=fcl/1 2022 Feb 16 18:38:57 U34-C9132T-B %FWCN-SLOT1-4-RISING THRESHOLD\_REACHED\_WARNING: TX Datarate Burst has reached to be rising threshold (port=fcl/1 [0x1000000], value=5) . 2022 Feb 16 18:39:41 U34-C9132T-B %FWCN-SLOT1-4-RISING THRESHOLD\_REACHED\_WARNING: TX Datarate has reached the ri

Overutilization congestion prevention using Cisco MDS Dynamic Ingress Rate Limiting

Cisco MDS Dynamic Ingress Rate Limiting (DIRL) identifies and resolves SAN congestion. DIRL must be enabled from Port Monitor to detect any symptoms of egress congestion on the switch ports. Then DIRL limits ingress data to prevent congestion in the egress direction. DIRL dynamically adapts the ingress traffic rate until the egress congestion is gone. By limiting ingress frames, DIRL also slows down the data-requesting frames (read I/O command) to the storage system.

To view DIRL settings on a fabric using MDS NX-OS, run the following command:

show port-monitor active

| U34-C9132T-B# show port-mor | nitor active |          |           |        |          |         |       |                    |           |  |
|-----------------------------|--------------|----------|-----------|--------|----------|---------|-------|--------------------|-----------|--|
| DIRL :                      |              |          |           |        |          |         |       |                    |           |  |
| Recovery Interval           | 60 seconds   |          |           |        |          |         |       |                    |           |  |
|                             |              |          |           |        |          |         |       |                    |           |  |
|                             |              |          |           |        |          |         |       |                    |           |  |
| Policy Name : Normal_edge   | Port         |          |           |        |          |         |       |                    |           |  |
| Admin status : Active       |              |          |           |        |          |         |       |                    |           |  |
| Oper status : Active        |              |          |           |        |          |         |       |                    |           |  |
| Port type : All Edge Por    | CS.          |          |           |        |          |         |       |                    |           |  |
| Counter                     | Threshold    | Interval | Warnin    | ng     | Thres    | holds   | 1     | Rising/Fallin      | g actions |  |
|                             | Type         | (Secs)   |           |        |          |         |       |                    |           |  |
| 1                           |              |          | Threshold | Alerts | Rising   | Falling | Event | Alerts             | PortGuard |  |
| Link Loss                   | Delta        | 1 60     | none      | n/a    | 5        | 1       | 1 4   | syslog, rmon       | none      |  |
| Sync Loss                   | Delta        | 60       | none      | n/a    |          |         |       | syslog, rmon       | none      |  |
| Signal Loss                 | Delta        | 60       | none      | n/a    |          |         |       | syslog, rmon       | none      |  |
| Invalid Words               | Delta        | 60       | none      | n/a    |          |         | 1 4   | syslog, rmon       | none      |  |
| Invalid CRC's               | Delta        | 60       | none      | n/a    |          |         |       | syslog, rmon       | none      |  |
| State Change                | Delta        | 60       | none      | n/a    |          |         |       | syslog, rmon       | none      |  |
| TX Discards                 | Delta        | 60       | none      | n/a    | 50       |         |       | syslog, rmon       | none      |  |
| LR RX                       | Delta        | 60       | none      | n/a    |          |         |       | syslog, rmon       | none      |  |
| LR TX                       | Delta        |          | none      | n/a    |          |         |       | syslog, rmon       | none      |  |
| Timeout Discards            | Delta        | 60       | none      | n/a    | 1 200    |         |       | syslog, rmon       | none      |  |
| Credit Loss Reco            | Delta        |          | none      | n/a    |          |         |       | syslog, rmon       | none      |  |
| TX Credit Not Available     | Delta        |          | none      | n/a    | 10%      | 1 0%    |       | syslog, rmon       | none      |  |
| RX Datarate                 | Delta        | 60       | none      | n/a    | 1 80%    | 1 70%   | 14    | syslog, rmon, obfl | none      |  |
| TX Datarate                 | Delta        | 10       | none      | n/a    | 80%      | 79%     | 4     | syslog, rmon, obfl | DIRL      |  |
| ASIC Error Pkt from Port    | Delta        | 60       | none      | n/a    | 1 50     | 10      | 4     | syslog, rmon       | none      |  |
| ASIC Error Pkt to xbar      | Delta        | 60       | none      | n/a    | 50       | 10      |       | syslog, rmon       | none      |  |
| ASIC Error Pkt from xbar    | Delta        | 60       | none      | n/a    | 1 50     | 10      |       | syslog, rmon       | none      |  |
| TX-Slowport-Oper-Delay      | Absolute     |          | none      | n/a    | 50ms     | Oms     |       | syslog, rmon       | none      |  |
| TXWait                      | Delta        |          | none      | n/a    | 1 40%    | 1 08    | 1 4   | syslog, rmon       | none      |  |
| SFP TX Power Low Warning    | Delta        | 600      | none      | n/a    | 1 1890%  | 0680\$  |       | syslog, rmon       | none      |  |
| SFP RX Power Low Warning    | Delta        | 600      | none      | n/a    | 1 1890\$ | 0680\$  |       | syslog, rmon       | none      |  |
| RX Datarate Burst           | Delta        | 60       | none      | n/a    | 1 5090%  | 1090%   |       | syslog, rmon, obfl | none      |  |
| TX Datarate Burst           | Delta        | 60       | none      | n/a    | 1 58908  | 1090%   |       | syslog, rmon, obfl | none      |  |
| Input Errors                | Delta        | 60       | none      | n/a    |          |         |       | ayalog, rmon       | none      |  |
|                             |              |          |           |        |          |         |       |                    |           |  |

This command output shows that the Tx Data rate port guard DIRL has been set to prevent congestion among both slow and fast devices within the same fabric. Additionally, to view alerts for DIRL prevention, you can use the following command:

show logging last 20

93-05137-8 WHON-SLOT-2-MONE FORTOWED ACTION: PerdLard Config (DEL) recovery action sent to FM for Fert fol/11004000) Counter Ta-datasets 193-05137-8 WHON-SLOT-1-MISSING PARADRED RAINING: TA Dataset has reached the raining berrafol/1 (020000) Counter Ta-dataset 534-05137-8 WHON-SLOT-1-MISSING PARADRED RAINING: TA Dataset has reached the raining berrafol/1 (020000) Counter Ta-dataset 544-05137-8 WHON-SLOT-1-WHON FORTOWARD ACTION: PerDeard Config (DEL) reached the faling threshold (02017) (1000000) Counter Ta-dataset 544-05137-8 WHON-SLOT-1-WHON FORTOWARD ACTION: PerDApard Config (DEL) reached the faling threshold (02017) (1000000) Counter Ta-dataset 544-05137-8 WHON-SLOT-1-WHON FORTOWARD ACTION: PerDApard Config (DEL) recent of the faling threshold (02017) (1000000) Counter Ta-dataset

This command output shows DIRL action that prevents fc1/1 TxData rate so that overutilization does not occur.

#### Per-flow traffic utilization on a switch port in real-time

Real-time performance statistics are a useful tool in dynamic troubleshooting and fault isolation within the fabric. For any port on a switch, you can monitor several statistics with granular intervals that can consist of the top 10 metrics for initiator, target, and LUN (ITL) flows and initiator, target, and Namespace (ITN) flows. SAN Analytics must be enabled for this feature.

Run the following command to display per-flow traffic utilization with the highest throughput.

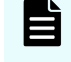

**Note:** Additional metrics aside from throughput, such an I/O per second (IOPS) and Exchange Completion Time (ECT), are also available.

show analytics -top -key THPUT

The output of this command shows the top 10 ITL flows with the highest throughput in correlation with the initiator, target, and VSP LUN. This command updates the display every 3-4 seconds. It finds the top 10 flows among tens of thousands of flows that might be active on the switch.

| υ | 34-C913 | 2Т | -B# sl | ho | wanalytics | - | -topkey    | T  | HPUT                |    |            |    |            |     |
|---|---------|----|--------|----|------------|---|------------|----|---------------------|----|------------|----|------------|-----|
| D | ata col | le | cted ( | at | : Wed, 23  | F | eb 2022 23 | :0 | 3:56 -0000          |    |            |    |            |     |
| + | PORT    | 1  | VSAN   | I  | Initiator  | I | Target     | 1  | LUN                 | -+ | Avg T      | hr | oughput    | + - |
| i |         |    |        |    |            |   |            |    |                     |    | Read       |    | Write      |     |
| l | fc1/22  |    | 102    |    | 0x190044   |   | 0x190160   |    | 0000-0000-0000-0000 |    | 339.0 KB/s |    | 1.3 MB/s   |     |
| ï | fc1/21  |    | 102    |    | 0x190042   |   | 0x190180   |    | 0000-0000-0000-0000 |    | 829.0 KB/s |    | 711.6 KB/s |     |
| i | fc1/21  |    | 102    |    | 0x190043   |   | 0x190180   |    | 0018-0000-0000-0000 |    | 43.0 KB/s  |    | 1.3 MB/s   |     |
| 1 | fc1/21  |    | 102    |    | 0x190043   |   | 0x190180   |    | 0019-0000-0000-0000 |    | 728.8 KB/s |    | 513.0 KB/s |     |
| 1 | fc1/27  |    | 102    |    | 0x190043   |   | 0x1900a1   |    | 001c-0000-0000-0000 |    | 672.8 KB/s |    | 449.0 KB/s |     |
| ĩ | fc1/28  |    | 102    |    | 0x190042   |   | 0x1900c1   |    | 001c-0000-0000-0000 |    | 315.1 KB/s |    | 513.0 KB/s |     |
| ï | fc1/22  |    | 102    |    | 0x190042   |   | 0x190160   |    | 0000-0000-0000-0000 |    | 508.0 KB/s |    | 298.0 KB/s |     |
| ï | fc1/22  |    | 102    |    | 0x190041   |   | 0x190160   |    | 0000-0000-0000-0000 |    | 370.0 KB/s |    | 227.0 KB/s |     |
| ï | fc1/22  |    | 102    |    | 0x190044   |   | 0x190160   |    | 0013-0000-0000-0000 |    | 0 B/s      |    | 424.8 KB/s |     |
| 1 | fc1/21  |    | 102    |    | 0x190041   |   | 0x190180   |    | 0000-0000-0000-0000 |    | 199.0 KB/s |    | 92.0 KB/s  |     |
| + |         |    |        |    |            |   |            |    |                     |    |            |    |            | -   |

Use the following command output to retrieve additional performance information to investigate SAN performance statistics of the initiator, target, and LUN. The following command drills down into initiator 0x190043, target 0x190160 and LUN 18:

showanalytics --initiator 0x190043 --target 0x190160 --lun 0018-0000-0000-0000 --info --target-itl

| J34-C913<br>Data col<br>B: Bytes<br>ns: Nano<br>GB: Giga<br>FCT: Fxc | 32T-B# showana<br>llected at : W<br>s, s: Seconds,<br>o Seconds, ms:<br>a Bytes, MB: M<br>bange Complet | lyticsi<br>Ned, 23 Feb<br>Avg: Aver<br>Milli Sec<br>Milli Sec<br>Miga Bytes,<br>ion Time. | ni<br>2<br>ag<br>on<br>K | tiator 0x<br>022 23:10<br>e, Acc: A<br>ds, us: M<br>B: Killo I<br>L: Data A | 19<br>:1<br>cc<br>ic<br>By | 90043tar<br>15 -0000<br>cumulative,<br>cro Seconds<br>ytes,<br>cess Latenc | ge<br>, | et 0x19016        | 50 |
|----------------------------------------------------------------------|----------------------------------------------------------------------------------------------------|-------------------------------------------------------------------------------------------|--------------------------|-----------------------------------------------------------------------------|----------------------------|----------------------------------------------------------------------------|---------|-------------------|----|
| nterfac                                                              | ce : fc1/22                                                                                             |                                                                                           | -+                       |                                                                             | +-                         |                                                                            | +-      |                   |    |
| Metrio                                                               |                                                                                                    |                                                                                           |                          | Min                                                                         |                            | Max                                                                        |         | Avg               |    |
| Read                                                                 | IOPS                                                                                                    | (4sec Avg)                                                                                |                          | NA                                                                          |                            | NA                                                                         | ļ       |                   |    |
| Read                                                                 | Throughput                                                                                              | (4sec Avg)<br>(4sec Avg)                                                                  |                          | NA                                                                          |                            | NA<br>NA                                                                   | l       |                   |    |
| Write<br>Read                                                        | Throughput<br>Size                                                                                      | (Asec Avg)                                                                                |                          | NA<br>512 B                                                                 |                            | NA<br>1048576 B                                                            | 1       | 0<br>43544 B      |    |
| Write                                                                | Size                                                                                                    | (Acc Avg)                                                                                 |                          | 512 B                                                                       |                            | 1048576 B                                                                  | i       | 23138 B           |    |
| Read<br>Write                                                        | DAL                                                                                                    | (Acc Avg)<br>(Acc Avg)                                                                    |                          | 23.0 us<br>22.0 us                                                          |                            | 30.0 ms<br>30.0 ms                                                         | 1       | 3.2 ms<br>70.2 us |    |
| Read                                                                 | ECT                                                                                                    | (Acc Avg)                                                                                 |                          | 23.0 us                                                                     |                            | 275.9 ms                                                                   | I       | 4.2 ms            |    |
| Write                                                                | ECT<br>Host Delay                                                                                       | (Acc Avg)<br>(Acc Avg)                                                                    |                          | 87.0 us<br>0 ns                                                             |                            | 249.8 ms<br>0 ns                                                           | 1       | 442.7 us<br>0 ns  |    |
| Write                                                                | Array Delay                                                                                             | (Acc Avg)                                                                                 |                          | NA                                                                          |                            | 0 ns                                                                       | ļ       | 0 ns              |    |
| Write                                                                | IO Seq count                                                                                            | (Acc Avg)                                                                                 |                          | 0                                                                           |                            | 0                                                                          | Į.      | 0                 |    |

#### Slowest and busiest switch ports in real-time

The slowest and busiest correlation is provided by the SAN Analytics feature. Exchange completion time (ECT) helps administrators understand which ports are the slowest in a fabric. Increased ECT values show performance degradation in the SAN fabric, especially if the backing storage system is using fast NVMe drive sets in conjunction with FC-NVMe.

Run the following command to gain insight into switch ports with the highest ECT.

```
showanalytics --top --key ECT
```

| U34-C91321                                                                           | ſ−B <b>#</b> sh                                           | 101 | vanalytics                                                                       |   | -topkey                                                                          | E | CT                                                                                  |                |                                                                                                    |  |  |
|--------------------------------------------------------------------------------------|-----------------------------------------------------------|-----|----------------------------------------------------------------------------------|---|----------------------------------------------------------------------------------|---|-------------------------------------------------------------------------------------|----------------|----------------------------------------------------------------------------------------------------|--|--|
| Wata collected at : Wed, 23 Feb 2022 23:28:04 -0000                                  |                                                           |     |                                                                                  |   |                                                                                  |   |                                                                                     |                |                                                                                                    |  |  |
| PORT                                                                                 | VSAN                                                      |     | Initiator                                                                        | I | Target                                                                           | I | LUN                                                                                 |                | ECT                                                                                                    |  |  |
| <br>  fc1/29<br>  fc1/29<br>  fc1/22<br>  fc1/22<br>  fc1/21<br>  fc1/22<br>  fc1/22 | 102<br>  102<br>  102<br>  102<br>  102<br>  102<br>  102 |     | 0x190043<br>0x190044<br>0x190042<br>0x190041<br>0x190042<br>0x190042<br>0x190041 |   | 0x1901c0<br>0x1901c0<br>0x190160<br>0x190160<br>0x190160<br>0x190160<br>0x190160 |   | 0025-0000-0000-0000<br>0021-0000-0000-0000<br>0013-0000-0000-0000<br>0013-0000-0000 |                | Read   Write  <br>1.0 ms   291.0 us  <br>202.0 us   746.0 us  <br>0 ns   805.0 us  <br>0 ns   401.0 us  <br>99.0 us   249.0 us  <br>85.0 us   257.0 us  <br>96.0 us   238.0 us |  |  |
| fc1/21<br>  fc1/21<br>  fc1/28<br>  fc1/21                                           | 102<br>102<br>102<br>102                                  |     | 0x190046<br>0x190041<br>0x190043                                                 |   | 0x190180<br>0x1900c1<br>0x190180                                                 |   | 0002-0000-0000-0000<br>001c-0000-0000-0000<br>0013-0000-0000-0000                   | <br> <br> <br> | 91.0 us   239.0 us  <br>99.0 us   215.0 us  <br>0 ns   312.0 us                                                                                                    |  |  |

This output provides granularity in the form of milliseconds (ms), microseconds (us), and nanoseconds (ns).

## **Cisco Nexus Dashboard Fabric Controller**

This section describes Cisco Nexus Dashboard Fabric Controller (NDFC) capabilities.

#### Tx and Rx detection

From NDFC, administrators can view the performance utilization of ports. Administrators can select the arrow icon next specific ports and view a historical diagram on the performance of these ports.

Use the following procedure to view the Rx and Tx utilization for the port channel supporting Fabric B.

To access the vantage point, perform the following steps:

#### Procedure

- 1. Select Fabrics from the navigation tree.
- 2. Click on the fabric that is experiencing congestion.

| A cisco Nexus Dashb | ooard  |                       |             |                         |      |            |         |          |                  |            | Fe                             |  |  |
|---------------------|--------|-----------------------|-------------|-------------------------|------|------------|---------|----------|------------------|------------|--------------------------------|--|--|
| F SAN Controller    |        |                       |             |                         |      |            |         |          |                  |            |                                |  |  |
| 👘 Dashboard         | Fabr   | ice                   |             |                         |      |            |         |          |                  |            |                                |  |  |
| tie Topology        | 1 abr  | rabitos               |             |                         |      |            |         |          |                  |            |                                |  |  |
| ≣ SAN ^             | Filter | Fifter by attributes  |             |                         |      |            |         |          |                  |            |                                |  |  |
| Fabrics             |        |                       |             |                         |      |            |         |          |                  |            |                                |  |  |
| Switches            |        | Fabric Name           | Seed Switch | State                   | SSH  | Community  | Privacy | Licensed | Health           | Collection | Updated Time                   |  |  |
| Links               |        | VSI_SantaClara_MDS_A  | 10.76.29.12 | Managed<br>Continuously | true | donmuser2  | SHA_AES | • True   | Healthy          | On         | 2022-02-17<br>22-48-48.581 UTC |  |  |
| Interfaces          |        | WEL Controlling MDC D | 10.75 20.12 | Managed                 | 12.2 | 4          |         |          | an bloodthur     | 0.         | 2022-02-17                     |  |  |
| End Devices         |        | Vol_Santaciara_MDS_B  | 10.70.29.13 | Continuously            | uve  | ocrimuser2 | SHACAES | • mue    | <b>O</b> Healthy | On         | 22.49:30.617 UTC               |  |  |
| Slow Drain Analysis |        |                       |             |                         |      |            |         |          |                  |            |                                |  |  |

3. In the fabric pop-up window, select the highlighted arrow.

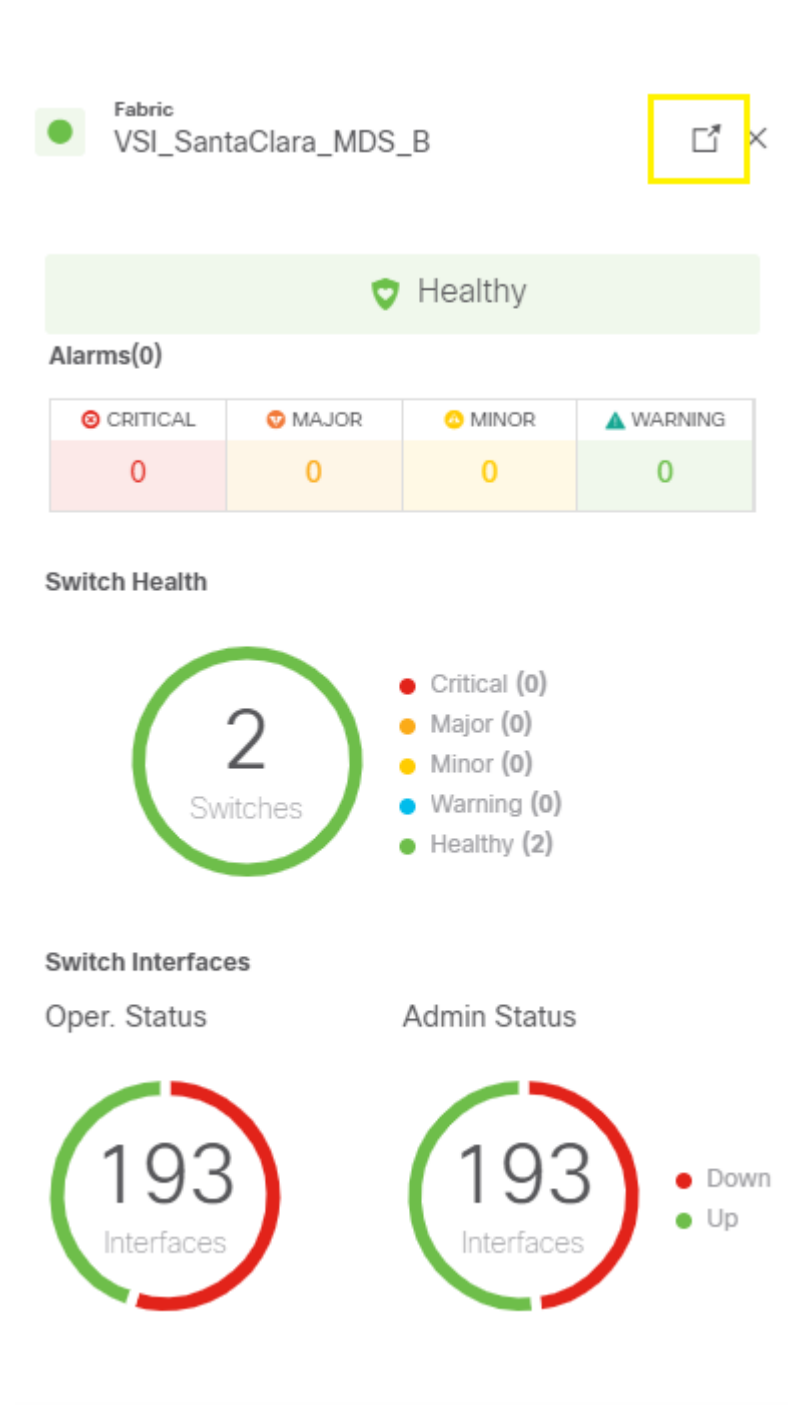

- 4. Select Interfaces from the menu.
- 5. Apply filters to list the suspected port.
- 6. Select the arrow icon next to a specific port based on the performance graph.

| Fabric Overview - VSI_SantaClara_MDS_B |             |                    |                |                   |             |          |              |  |  |  |  |  |
|----------------------------------------|-------------|--------------------|----------------|-------------------|-------------|----------|--------------|--|--|--|--|--|
| Summar                                 | ry Switches | Modules Interfaces | Device Aliases | s Event Analytics | Backup Port | Usage Me | trics        |  |  |  |  |  |
|                                        |             |                    |                |                   |             |          |              |  |  |  |  |  |
| Name                                   | m fc1/1 ×   |                    |                |                   |             |          |              |  |  |  |  |  |
|                                        | Name        | Admin. Status      | Oper. Status   | Reason            | Speed       | Mode     | Switch       |  |  |  |  |  |
|                                        | ≁ fc1/1     | • Up               | • Up           | ok                | 8Gb         | F        | U34-C9132T-B |  |  |  |  |  |
|                                        | ~ fc1/1     | • Up               | • Up           | ok                | 8Gb         | NP       | G4-6454-B    |  |  |  |  |  |
|                                        |             |                    |                |                   |             |          |              |  |  |  |  |  |

You will be presented with a performance graph showing Tx and Rx utilization.

| Day W     | eek Month | Year  |       |       |      |       |       |        |                         |
|-----------|-----------|-------|-------|-------|------|-------|-------|--------|-------------------------|
|           |           |       |       |       |      |       |       | • Tx 8 | 35 812 011              |
| Soom Soom |           |       |       |       |      |       |       |        |                         |
| 0         |           |       |       |       |      |       |       | • Rx 1 | 14 043 607              |
|           | 17. Feb   | 03.00 | 06.00 | 09.00 | Time | 12:00 | 15:00 | 18.00  | Thursday, Feb 17, 22:10 |
|           | 17.94     |       | 66.00 |       | -    | 12:00 |       | 11.00  |                         |
|           |           |       |       | • Rx  | ● Tx |       |       |        |                         |
|           |           |       |       |       |      |       |       |        |                         |

#### **RxB2Bto0** counters

Additionally, administrators can view native Cisco MDS counters from NDFC to provide insight into port congestion. Administrators must enable slow drain analysis on the fabrics to use this feature. Slow drain analysis must run 24/7 on each fabric.

To view RxB2Bto0 counters, perform the following steps:

#### Procedure

- 1. Select Slow Drain Analysis from the navigation tree.
- 2. Select the fabric suspected of congestion.

| ♠ diale Nexus Dashi    | board                             |                        |                       |                       |
|------------------------|-----------------------------------|------------------------|-----------------------|-----------------------|
| F SAN Controller       |                                   |                        |                       |                       |
| 🏫 Dashboard            | Slow Drain Analysis               |                        |                       |                       |
| ter Topology           | SIOW DIAILI ANAIYSIS              |                        |                       |                       |
| I SAN ∧                | Collection Configuration 🚯        |                        |                       |                       |
| Fabrics                |                                   |                        |                       |                       |
| Switches               | Fabric*                           |                        | Duration 🕕            |                       |
| Links                  | VSI_Santaciara_MDS_A              | ~                      | Once                  | ×.                    |
| Interfaces             | 10 minutes     30 minutes         | 1 Hour Custom          | 2 Hours               |                       |
| End Devices            |                                   |                        |                       |                       |
| Slow Drain Analysis    |                                   |                        |                       |                       |
| Host Path Redundancy   | All Slow Drain Analysis Snapshots |                        |                       |                       |
| Port Monitoring        | Fabric contains B ×               |                        |                       |                       |
| Active Zones           |                                   |                        |                       |                       |
| Storage                | Fabric                            | Status                 | Start                 | End                   |
| 📥 Virtual Management 🔍 | VSI_SantaClara_MDS_B              | Collection In Progress | 2/17/2022, 3:09:00 PM | 2/18/2022, 3:08:00 PM |
| 22 T 22004 V           | 220                               | •                      |                       |                       |

The following figure shows a representation of Fibre Channel ports along with the counters. In this example, RxB2Bto0 has a high value indicating ingress congestion on ports FC1/19 and FC 1/20.

| Device Interf        | aces      |       |                              |         |          |         |          |         |           |         | Sh       | ow All Rows | Conly    | Rows With D |
|----------------------|-----------|-------|------------------------------|---------|----------|---------|----------|---------|-----------|---------|----------|-------------|----------|-------------|
| Filter by attr       | butes     |       |                              |         |          |         |          |         |           |         |          |             |          |             |
|                      |           |       |                              |         | Level 3  |         |          | Level 2 |           | Level 1 |          |             |          |             |
| Switch<br>Name       | Interface | Speed | Connect<br>To                | Туре    | TxCredit | RxLinkR | TxLinkRe | TxTimeo | TxDiscard | TxWtAvg | RxB2Bto0 | TxB2Bto0    | TxWait(s | TxWait %    |
| U34-<br>C9132T-<br>B | ⇒ fc1/19  | 32Gb  | VSP5600H-<br>40016-<br>CL3-B | Storage | 0        | 0       | 0        | 0       | 0         | 0       | 41868534 | 158         | 0.00     | 0.0000      |
| U34-<br>C9132T-<br>B | → fc1/20  | 32Gb  | VSP5600H-<br>40016-<br>CL4-B | Storage | 0        | 0       | 0        | 0       | 0         | 0       | 41855322 |             | 0.00     | 0.0000      |
| U34-<br>C9132T-      | ,≁ fc1/29 | 32Gb  | VSP5600H-<br>40016-          | Storage | 0        | 0       | 0        | 0       | 0         | 0       |          | 0           | 0.00     | 0.0000      |

## **Port Monitor logging**

After you apply port monitoring polices to the fabric, you can natively view logs from NDFC. The following example shows that port fc 1/1 has set off a port alarm because of a high Tx data rate.

To view logs, perform the following steps:

#### Procedure

- 1. From the navigation tree expand **Operations**, and then select **Event Analytics**.
- 2. Click Events.
- 3. Filter based on the fabric.
- 4. View the logs.

| Dashboard         | 1000           | 2010-2010-2010-2010-2010-2010-2010-2010 |                  |                          |           |               |       |                     |                     |                                                                                                  |        |
|-------------------|----------------|-----------------------------------------|------------------|--------------------------|-----------|---------------|-------|---------------------|---------------------|--------------------------------------------------------------------------------------------------|--------|
| Topology          | Eve            | ent Analytics                           |                  |                          |           |               |       |                     |                     |                                                                                                  |        |
| JAN               | Alam           | ms Events Accounting                    |                  |                          |           |               |       |                     |                     |                                                                                                  |        |
| Artual Management | - Swit         | Ich == U34-C9132T-B ×                   |                  |                          |           |               |       |                     |                     | ×                                                                                                | Action |
| ettings           |                | Group                                   | Switch           | Severity                 | Facility  | Type          | Count | Creation Time       | Last Seen           | Description                                                                                      | Aci    |
| rations           | < <sup>1</sup> | Group                                   | 1124             | Service                  | ( active) | 1100          | oount |                     | Last occin          |                                                                                                  | -      |
| nalytics          |                | VSI_SantaClara_MDS_B                    | C9132T-B         | <ul> <li>Info</li> </ul> | DONM      | Port Up       | 12    | 2022/02/15-22:03:59 | 2022/02/17-22:44:21 | Port fc1/30 32Gb is up                                                                           |        |
| lanagement        |                | 101 0                                   | U34+             |                          | D-Cause   | Port          | 1     |                     | 000000017 00.44.00  | Port fc1/30 32Gb (with end device: VSP5600H-                                                     |        |
| mable Reports     |                | Vol_Santaciara_ecos_8                   | C9132T-B         | o warring                | DUNM      | Down          | 0     | 2022/02/10-22/03:58 | 2022102117-22.44.20 | FC LEM' in Slot 1: N/A                                                                           |        |
| Management        |                | MEL Controlling MIDE TO                 | U34-             |                          | Lichard   | 100 51407     |       | 2022/02/14 10:20:20 | 2000000117 10 00 00 | (pid+4360) Communications failure with the Cisco                                                 |        |
| tes               |                | valamacara_wos_b                        | C9132T-B         | C LITOP                  | CICANOR   | LOG_SWART,    | 1     | 2022/02/10-19/20/20 | 2022/02/17-19:20:20 | cslu-local                                                                                       |        |
| pport             |                | USI SantaClara MDS B                    | U34-             | Conve                    | LICHICO   | LOG SMART     | 4     | 2022/02/16-22-24-06 | 2002/02/16,22 24:06 | (pid+4360) Communications failure with the Cisco<br>Smart License Utility (CSUB - Communications |        |
| & Restore         |                | 10_00000_000_0                          | C9132T-B         | • the                    | Cromers   | too_ononti,   | S.    | 2022/02/10 22:04:00 | EVERY TO BE SHOW    | failure                                                                                          |        |
| Certificates      | Ó              | VSI_SantaClara_MDS_B                    | U34-<br>C9132T-B | O Warning                | DCNM      | Port<br>Alarm | 1     | 2022/02/16-18:39:41 | 2022/02/16-18:39:41 | Other: Port: fc1/1, Reason: Tx Bytes 51099558825 >= 51000000008                                  |        |
|                   |                | VSI_SantaClara_MDS_B                    | U34-<br>C9132T-B | O Warning                | DONM      | Port<br>Down  | 19    | 2022/02/07-23:28:55 | 2022/02/14-22-29:16 | Port fc1/3 G4-6454-8:1/3 80b in '16X4/8/16/32G<br>FC Sup = 16X32G FC LEM' in Slot 1: N/A         |        |
|                   |                | VSI_SantaClara_MDS_B                    | U34-<br>C9132T-B | • Warning                | DCNM      | Port<br>Down  | 21    | 2022/02/07-23.29:15 | 2022/02/14-22.29.11 | Port fc1/2 G4-6454-B:1/2 8Gb in '16X4/8/16/32G<br>FC Sup + 16X32G FC LEM' in Slot 1: N/A         |        |
|                   |                | VSI_SantaClara_MDS_B                    | U34-<br>C9132T-B | O Warning                | DONM      | Port<br>Down  | 23    | 2022/02/07-23:29:15 | 2022/02/14-22:29:05 | Port fc1/4 G4-6454-B:1/4 8Gb in '16X4/8/16/32G<br>FC Sup = 16X32G FC LEM' in Slot 1: N/A         |        |
|                   |                | VSI_SantaClara_MDS_B                    | U34-<br>C01227-R | • Infa                   | DONM      | Port Up       | 8     | 2022/02/07-23:27:17 | 2022/02/14-22.02.19 | Port fc1/2 G4-6454-B:1/2 32Gb is up                                                              |        |

#### **Cisco Nexus Dashboard Fabric Controller**

Cisco Nexus Dashboard Fabric Controller (NDFC) provides real time insight into the top 10 busiest and slowest host systems. Select the attribute drop-down on the respective dashboard to view details about storage systems backing the fabric IOPs, throughput, and ECT. To enable this dashboard, SAN Insights (Cisco SAN Analytics) must be configured on the fabric for data collection to occur.

To access the NFDC dashboard, perform the following steps:

#### **Procedure**

- 1. From the navigation tree, select Dashboard.
- 2. Click SAN Insights.
- 3. Select a protocol.

| F SAN Controller     |                                                                             |
|----------------------|-----------------------------------------------------------------------------|
| 👚 Dashboard          | Dashboards                                                                  |
| )∉ Topology          | Dasilboards                                                                 |
| SAN SAN              | Overview Host Storage SAN Insights                                          |
| 🚓 Virtual Management | · ·                                                                         |
| O Settings           | All Fabrics X All Switches X SSI SSI NVMe X36 96 Feb 17, 2022, 16:05:00 PST |
| £ Operations         |                                                                             |
| Event Analytics      | Flow Summary (ECT) by Read Completion Time - Enclosure Summary (ECT)        |
| Image Management     |                                                                             |
| Programmable Reports |                                                                             |
| License Management   |                                                                             |
| Templates            | If Pairs If I/ Pows Storage                                                 |
| Tech Support         |                                                                             |
| Backup & Restore     |                                                                             |
| NX-API Certificates  | last 1 hour ● < 1% ● 1 - 2% ● 2 - 5% ● > 5% last 1 hour ● < 1% ●            |

You will be presented with multiple dashboards that provide insight into the top 10 busiest hosts and storage systems within the fabric.

**4.** Select other metrics such as IOPs, throughput, or ECT from the *<name of the menu>* menu.

The following example shows two NVMe hosts with the highest utilization within the environment that helps identify the root cause of congestion caused by overutilization.

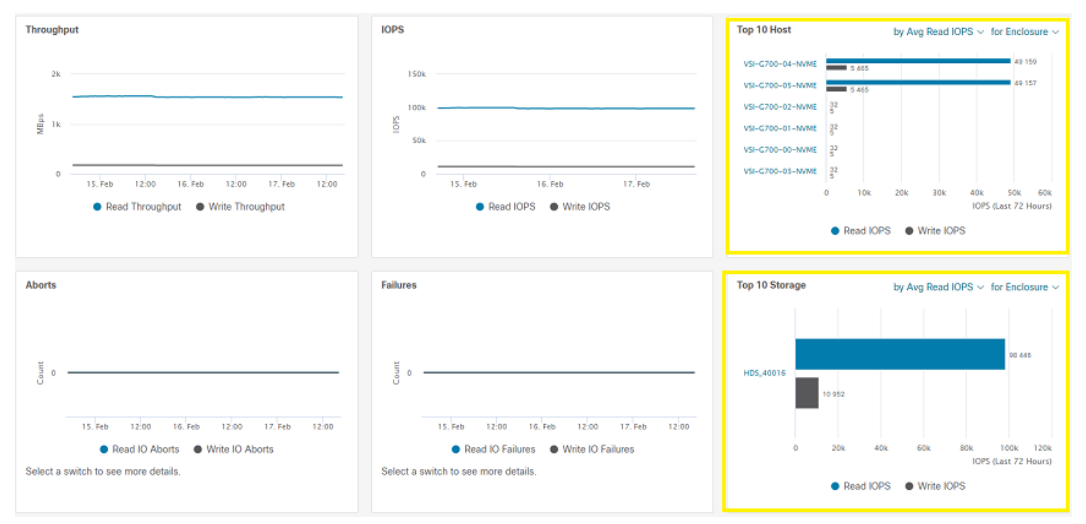

## Visibility into UCS Blade, vNIC, and vHBA traffic

After a fabric has been discovered with UCSM credentials and SAN Insights has been enabled on the fabric, you can select the primary fabric interconnect and gain performance and configuration insight into vHBAs, vNIC, and blade performance from NDFC.

To gain insight into these resources, perform the following steps:

#### Procedure

- 1. From the navigation tree, select Switches.
- 2. Select the primary Fabric Interconnect.
- 3. In the Fabric window, select the highlighted arrow.

| n alado Nexus Da     | ashboard             |             | <ul> <li>Switch<br/>G4-645</li> </ul> | 4-8         |            |           |
|----------------------|----------------------|-------------|---------------------------------------|-------------|------------|-----------|
| SAN Controller       |                      |             |                                       |             |            |           |
| n Dashboard          |                      |             |                                       | Healthy     | 6          |           |
|                      | Switches             |             | Alarms(0)                             |             |            |           |
| > Topology           |                      |             | e camcaL                              | O MAJOR     | O MINOR    | A WARNING |
| SAN SAN              | Filter by attributes |             | 0                                     | 0           | 0          | 0         |
| Fabrics              | Cuitch Name          | ID Address  | General Inform                        | nation      |            |           |
| Switches             | Switch walle         | IP Address  | WWN                                   |             |            |           |
| Links                | G4-6454-A            | 10.76.29.14 | 20:00:00:3a                           | 9c:6f:f4:50 |            |           |
| Interlaces           |                      |             | Performance M                         | Metrics     |            |           |
| End Devices          | G4-6454-B            | 10.76.29.15 | CPU                                   | CPU Usage   | t (2)%     |           |
| Slow Drain Analysis  | U34-C9132T-B         | 10.76.29.13 | Memory                                | Memory U    | sage (15)% |           |
| Host Path Redundancy | U35-C9132T-A         | 10.76.29.12 | Modules                               |             |            |           |

When selecting the primary Fabric Interconnect, you will see tabs at the top of the screen for Blades, vNIC, and vHBA. vHBA is selected in the following example.

| vHBA Name contail                                     | ns NVMe ×    |                         |             |             |             |            |            | ×        |
|-------------------------------------------------------|--------------|-------------------------|-------------|-------------|-------------|------------|------------|----------|
|                                                       |              |                         | RX          |             |             | тх         |            |          |
| DN                                                    | vHBA<br>Name | WWPN                    | Min         | Avg         | Мах         | Min        | Avg        | Max      |
| sys/chassis-<br>1/blade-<br>8/adaptor-<br>1/host-fc-4 | NVMe_B       | 20:00:00:25:85:85:08:06 | 25235574100 | 25252455765 | 25274757916 | 2943886448 | 2995734869 | 30433182 |
| sys/chassis-<br>1/blade-<br>8/adaptor-<br>1/host-fc-3 | NVMe_A       | 20:00:00:25:85:85:0A:06 | 25164660152 | 25234051072 | 25309392668 | 2956121020 | 3002253653 | 30337407 |
| sys/chassis-<br>1/blade-<br>7/adaptor-<br>1/host-fc-4 | NVMe_B       | 20:00:00:25:85:85:08:07 | 24993380104 | 25157388629 | 25289248792 | 2968212856 | 3013911957 | 30571760 |
| sys/chassis-<br>1/blade-<br>7/adaptor-<br>1/host-fc-3 | NVMe_A       | 20:00:00:25:85:85:04:07 | 24933689720 | 25165452458 | 25403542196 | 2971340860 | 3014498346 | 30712651 |

Multipath verification to identify the cause of overutilization

NDFC provides administrators insight into SAN performance based on pathing, which correlates host profiles to storage system ports. Cisco SAN Analytics must be enabled on the fabric to use this feature.

To view storage performance on each path and pinpoint the cause of overutilization, perform the following steps:

#### Procedure

- 1. From the navigation tree, select **Dashboard**.
- 2. Click SAN Insights.
- 3. Select Monitor Metrics.

| F SAN Controller     |                                                                                                    |
|----------------------|----------------------------------------------------------------------------------------------------|
| * Dashboard          | Dochboarda                                                                                                    |
| >/ Topology          | Dashbuarus                                                                                                    |
| E SAN                | Overview Host Storage SAN Insights                                                                                                    |
| Fabrics              |                                                                                                    |
| Switches             | Fabric Switch Protocol Total ITL Total ITL Last Record Time C Custom Graphing     All Fabrics X All Switches X () SCSI () WMit 436 96 Feb 18, 2022, 11:55 00 PST     d Movahor Matrice |
| Links                |                                                                                                    |
| Interfaces           | Flow Summar, the Book Completion Time of Findingure Sur, the Book Completion Time of Anomalies                                                                                         |
| End Devices          | And particles of read company time a                                                                                                    |
| Slow Drain Analysis  | $\bigcirc \bigcirc \bigcirc \bigcirc \bigcirc \bigcirc \bigcirc \bigcirc \bigcirc \bigcirc \bigcirc \bigcirc \bigcirc \bigcirc \bigcirc \bigcirc \bigcirc \bigcirc \bigcirc $          |
| Host Path Redundancy |                                                                                                    |
| Port Monitoring      | IT Fairs CTUFears Scrape Hutts O Meer to                                                                                                    |
| Active Zones         | Accesses - Menergial<br>- Orean (1)                                                                                                    |
| Storage              |                                                                                                    |

**4.** In the upper-left corner verify that **Viewing NVMe metrics** is visible. Select the appropriate vantage point based on host, storage, or pathing.

The following figure shows that hosts VSI-G700-04-NVME and VSI-G700-05-NVME have higher than average ECT, IOPs, and throughput, which indicates overutilization that stems from these hosts.

| SAN Insights M           | Monitor                        |            |            |             |             |             |             |                 | 1                | ? - ×     |
|--------------------------|--------------------------------|------------|------------|-------------|-------------|-------------|-------------|-----------------|------------------|-----------|
| Viewing NVMe metrics ~ 0 | In Host Enclosures 🗠           | 1          |            |             |             |             | Showing Di  | ata from 2/18/3 | 2022, 12:09:34 P | M (Now) 🚍 |
| Host Enclosures          | Host Enclosures                | 2 - 5%     | > 5%       |             |             |             |             |                 |                  |           |
| Filter by attributes     | Storage Enclosures<br>IT Pairs |            |            |             |             |             |             |                 |                  |           |
|                          | ECT (% dev)                    |            | 10P5       |             | Throughtput | (MBps)      | ECT (ms/IO) |                 | DAL (ms/90)      |           |
| Hest Enclosure           | Read Avg.                      | Write Avg. | Read Total | Write Total | Read Total  | Write Total | Read Avg.   | Write Avg.      | Read Avg         | Write Avg |
| VSI-G700-04-NVME         | •                              | •          | 49128      | 5458        | 786.0345    | 87.2674     | 2.3177      | 0.6602          | 2.2158           | 0.2884    |
| VSI-G700-05-NVME         | •                              |            | 49127      | 5459        | 786.0208    | 87.2822     | 2 3176      | 0.6601          | 2.2157           | 0.2883    |
| VSI-G700-03-NVME         | •                              | •          | 30         | 6           | 0.8739      | 0.5642      | 0.3930      | 0.7923          | 0.2909           | 0.3656    |
| VSI-0700-01-NVME         | •                              | •          | 27         | 5           | 1.4810      | 0.4936      | 0.6995      | 0.8842          | 0.4209           | 0.4093    |
| VSI-G700-00-NVME         | •                              | •          | 25         | 5           | 1.8578      | 0.4213      | 1.0233      | 0.8565          | 0.4535           | 0.4514    |
| VSI-G700-02-NVME         | •                              | •          | 25         | 6           | 0.7054      | 0.4862      | 0.4594      | 0.9581          | 0.3658           | 0.4620    |

Alternatively, viewing the IT Pairs shows that Hitachi VSP ports CL3-B and CL4-B used by host VSI-G700-04 are showing higher than average utilization and ECT, which is the potential root cause of fabric congestion.

| Filter by attributes                         |             |            |            |             |             |             |             |            |             |           |
|----------------------------------------------|-------------|------------|------------|-------------|-------------|-------------|-------------|------------|-------------|-----------|
|                                              | ECT (% dev) |            | IOPS       |             | Throughtput | (MBps)      | ECT (ms/IO) |            | DAL (ms/10) |           |
| Initiator - Target                           | Read Avg.   | Write Avg. | Read Total | Write Total | Read Total  | Write Total | Read Avg.   | Write Avg. | Read Avg    | Write Ave |
| VSI-G700-00-NVMe <-><br>VSP5600H-40016-CL4-B | •           | •          | 4          | 1           | 0.8701      | 0.0483      | 4.3785      | 0.6926     | 0.7407      | 0.3527    |
| VSI-G700-04-NVMe <-><br>VSP5600H-40016-CL4-B | •           | •          | 12282      | 1366        | 196.4994    | 21.8354     | 4.2522      | 1.1199     | 4.0930      | 0.5059    |
| VSI-G700-04-NVMe <-><br>VSP5600H-40016-CL3-8 | •           | •          | 12281      | 1367        | 196.4943    | 21.8412     | 4.4457      | 1.1231     | 4.2846      | 0.5072    |
| VSI-G700-02-NVMe «-»<br>VSP5600H-40016-CL3-B | •           | •          | 4          | 1           | 0.0986      | 0.0719      | 0.8398      | 1.6296     | 0.6942      | 0.8776    |
| VSI-G700-03-NVMe +->                         |             |            | 5          | î.          | 0.1407      | 0.1030      | 0.8195      | 1.8303     | 0.6175      | 0.8065    |

## Performance investigation of initiator, target, and LUN or namespace

SAN Insights (Cisco SAN Analytics) must be enabled to use this feature. From the NDFC dashboard, you can access detailed statistics of hosts that show high utilization. Viewing host information allows administrators to correlate VSP target ports to host initiator ports along with target LUNs. In the case of FC-NVMe, the respective namespace ID is shown.

The following is an example of performance investigation using SAN Analytics in conjunction with the NDFC dashboard to correlate initiator, target, and LUN or Namespace information.

#### Procedure

- 1. From NDFC, select **Dashboard** from the navigation tree.
- 2. Select the SAN Insights tab.
- 3. Select NVMe for the protocol.

**4.** From the top 10 hosts dashboard, select a host that shows high utilization to investigate. Metrics that can sort top 10 hosts include Read/Write IOPS, Read/Write Throughput, Read/Write ECT, and Read/Write DAL.

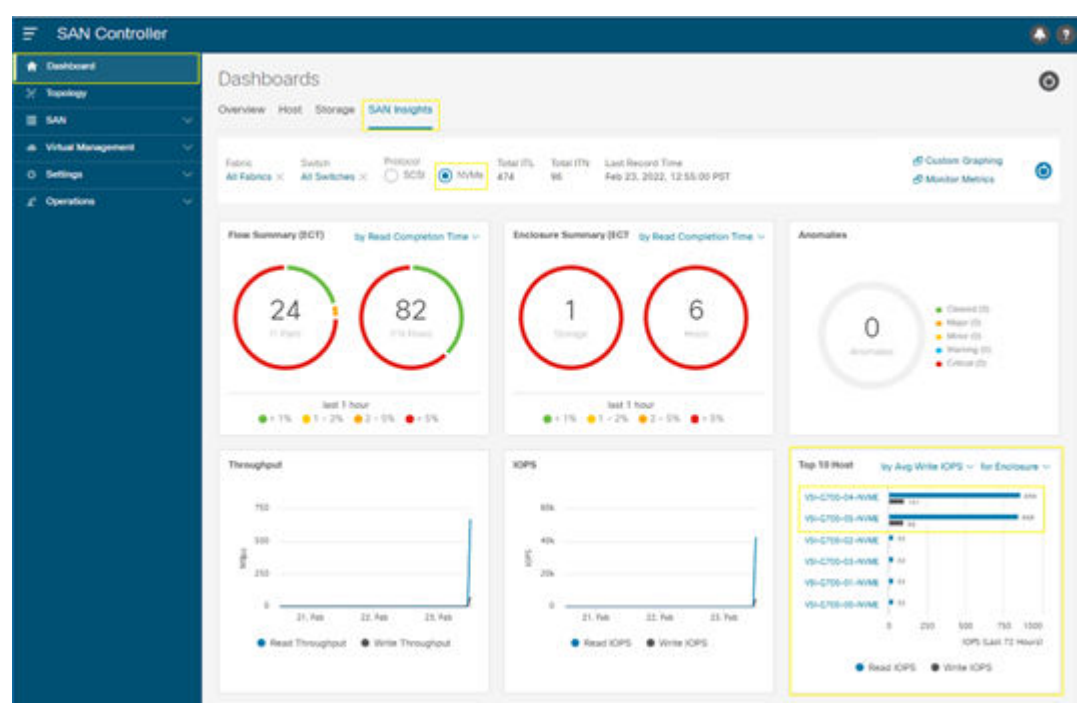

In this example, host VSI-G700-4-NVMe is selected, and its graph metrics page is presented. This provides insight to valuable metrics such as read and write, IOPS, throughput, ECT, DAL, and I/O.

**5.** Select the **Table** tab to correlate the physical to virtual infrastructure as well as performance trends.

| vSI-0700-04-NVME              | Metrics | Read IOPs x Write IOPs x | ~     | Apply       |                 |
|-------------------------------|---------|--------------------------|-------|-------------|-----------------|
|                               |         | Read Throughput          | ^     |             |                 |
| ph Table                      |         | Write Throughput         |       |             |                 |
|                               |         | Average Read ECT per IO  |       |             |                 |
|                               |         | Average Write ECT per IO |       |             |                 |
| ж                             |         | Average Read DAL per IO  |       |             |                 |
| ik .                          |         | Average Write DAL per IO |       |             |                 |
|                               |         | Average Read IO Size     |       |             |                 |
| 11/20 11/30 11/40 11/50 12/00 | 12.10   | Average Write IO Size    | Ţ     | 13.20 13.30 | 13:40 13:50 14: |
|                               |         | bissessies d Dasid POT   |       |             | 0 0             |
| 18:00 21:00                   |         | 3. Feb 03:00             | 06:00 | 09:00       | 12:00           |

6. From this vantage point, administrators can investigate host performance trends and correlate VSP target ports, NVMe namespace IDs, and Cisco MDS ports used in the SAN fabric on a per initiator basis. From the **Metrics** menu, administrators can modify the metrics.

The following example shows VSI-G700-04-NVME, which is using VSP 5600 storage port CL3-B. It is backed by namespace ID 4 and shows above average ECT per I/O compared to its respective counterparts, which indicates that there is performance degradation and further investigation is needed for these resources to pinpoint the cause of congestion within fabric B.

| liter by attribut    | tes                  |            |                              |                 |                      |        |                            |              |               |                                            |
|----------------------|----------------------|------------|------------------------------|-----------------|----------------------|--------|----------------------------|--------------|---------------|--------------------------------------------|
| Initiator Enc        | Initiator            | Target Enc | Target                       | Namespace<br>ID | Switch IP<br>Address | Port   | Timestamp                  | Read<br>IOPs | Write<br>IOPs | Averag<br>Read<br>ECT per<br>IO<br>(ms/IO) |
| VSI-0700-<br>04-NVME | VSI-G700-<br>04-NVMe | HDS_40016  | VSP5600H-<br>40016-<br>CL1-B | 1               | 10.76.29.12          | fc1/19 | 2022-02-<br>23<br>14:10:00 | 3086         | 342           | 0.2883                                     |
| VSI-0700-<br>04+NVME | VSI-0700-<br>04-NVMe | HD5_40016  | VSP5600H-<br>40016-<br>CL1-B | 2               | 10.76.29.12          | fc1/19 | 2022-02-<br>23<br>14:10:00 | 3063         | 343           | 0.2769                                     |
| V5I-0700-<br>04-NVME | VSI-0700-<br>04-NVMe | HD5_40016  | VSP5600H-<br>40016-<br>CL1-B | 3               | 10.76.29.12          | fc1/19 | 2022-02-<br>23<br>14:10:00 | 3084         | 344           | 0.2879                                     |
| V5I-0700-<br>04-NVME | VSI-0700-<br>04-NVMe | HDS_40016  | VSP5600H-<br>40016-<br>CL1-B | 4               | 10.76.29.12          | fc1/19 | 2022-02-<br>23<br>14:10:00 | 3087         | 341           | 0.277                                      |
| VSI-G700-<br>04-NVME | VSI-G700-<br>04-NVMe | HD5_40016  | VSP5600H-<br>40016-<br>CL3-B | 4               | 10.76.29.13          | fc1/19 | 2022-02-<br>23<br>14:05:00 | 3083         | 343           | 4.4121                                     |

# Hitachi Ops Center Analyzer best practices

This section describes how to identify, troubleshoot, and resolve performance congestion using the Ops Center Analyzer.

## **Ops Center Analyzer dashboard**

Ops Center Analyzer dashboards are visual representations of the performance metrics of your infrastructure resources. The consolidated view helps administrators quickly interpret performance metrics and identify performance problems. The consolidated dashboard view allows for the unified management of the server, storage, and network infrastructure resources. You can ensure the health of your datacenter by proactively monitoring consumer groups, storage components, volumes, VMs, servers, and network devices.

Analyzer allows grouping of custom resources known as consumers so administrators can easily distinguish resources based on customer, region, or usage. The advanced visual analytics aid in visualizing the performance data in easy-to-use graphs and charts. These visual cues allow for intuitive performance management.

The following example shows an Analyzer dashboard indicating performance issues related to VMs and block-based storage LDEVs as well as a consumer resource.

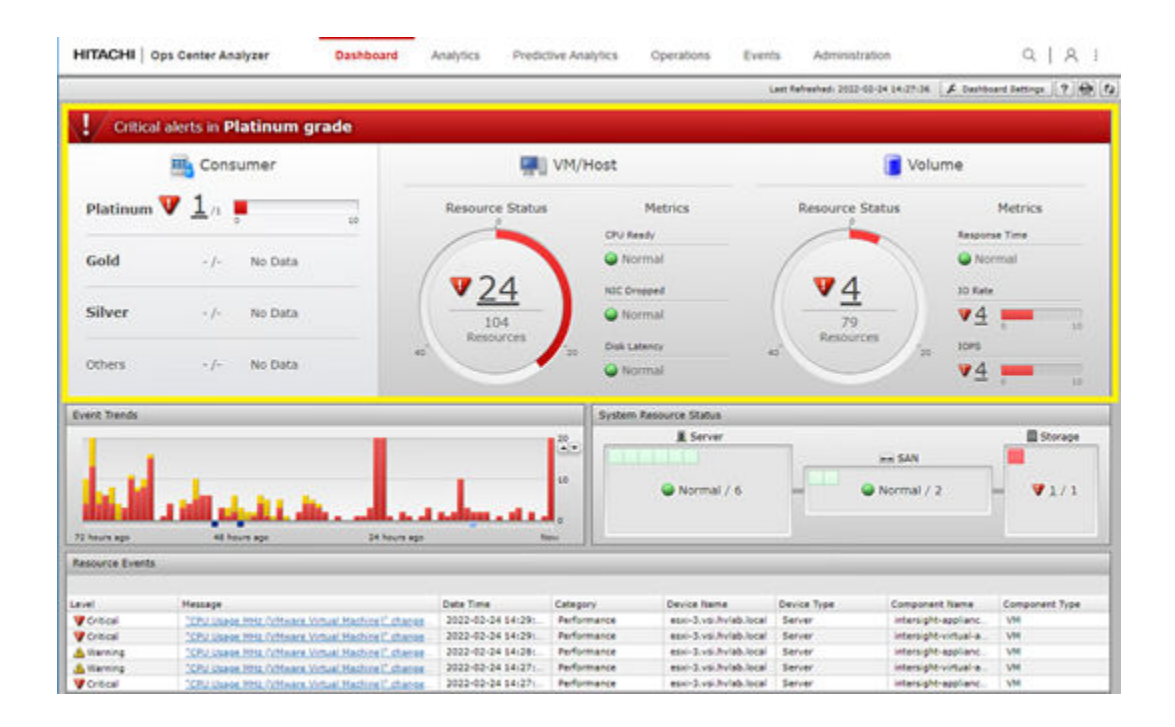

# End-2-End (E2E) data analysis

Performance analysis starts with understanding whether any E2E data path resources are overloaded. By using E2E data analysis in Ops Center Analyzer, administrators can identify the root cause of performance degradation within VMs, hosts, SAN fabric, and VSP storage systems by viewing a visual representation of the end-to-end data path within the datacenter. From the E2E view, administrators are presented with easy to identify markers indicating exactly which resources are causing issues.

To access the E2E view from the dashboard, perform the following steps:

#### Procedure

- 1. Log in to Hitachi Ops Center Analyzer.
- **2.** From the dashboard, select the impacted resource based on consumer, VM/host, or volume.

In this example Platinum consumer is selected, and it shows that consumer resource Cisco UCS consumer has performance degradation because of exceeded VM and Volume thresholds.

3. Click Show volume E2E View.

| H         | Consumer                                  |                       | 📲 () V                                     | M/Host       |              |                  | Volume                   |
|-----------|-------------------------------------------|-----------------------|--------------------------------------------|--------------|--------------|------------------|--------------------------|
| latinum 🔻 | Consumers - Critical/Marrierg             | Bo                    | ource Status                               | Met          | ocs.         | Resource Status  | Metrics<br>Response Time |
| old       | Diane VMs \$25 View   Show Head           | a \$25 view Show V    | slumes \$25 View                           |              |              | Selected: 1 of 1 | Normal                   |
| lver      | Consumer Name Consumer Name Consumer Name | 8<br>Grade<br>Futinum | <ul> <li>Status</li> <li>Vestad</li> </ul> | • VHs Status | Hoats Status | Volumes Status   | ¥4 <b>—</b>              |
| hers      |                                           |                       |                                            |              |              |                  | ₩ ₩4                     |
| Trends    |                                           |                       |                                            |              |              |                  | Stor                     |
|           |                                           |                       |                                            |              |              |                  | an<br>nal / 2 - ¥1/      |
|           | 40 hours age                              | 24 Nouro Alte         | Terr                                       |              |              | _                |                          |

This vantage point shows the visual representation of VSP storage volumes and their association with the SAN fabric. LDEV IDs 0E, 0F, 10, and 11 have performance degradation alerts as well as the Cisco MDS 9132T SAN fabric switch that they use. The VSP storage resources that support these volumes such as ports, DKC processors, cache, VSP pools, and parity groups are also highlighted. This visual relation provides critical information for troubleshooting the SAN fabric with all end devices shown in correlation.

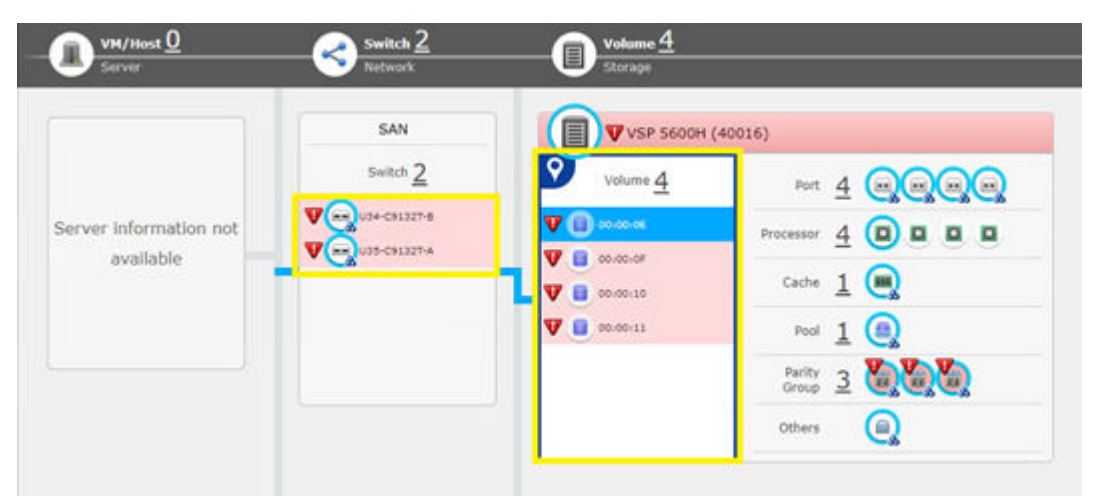

Note: Analyzer 10.8.1 does not visually associate VM/hosts to utilized NVMe resources; FC-SCSI resources will be available. FC-NVMe VM/host visualization will be included in future updates of Ops Center Analyzer. At the time of writing this paper, host association for FC-NVMe devices is a manual process from the **Show Details** view, which is covered in the following section.

#### **Show Detail view**

Select a resource, right-click on the object, and then select **Show Detail** to view the resource performance summary report. The resource performance summary report opens in a new window.

In this example, to gain additional insight into storage configuration and performance, rightclick on LDEV 0E and select Show Detail. LDEV 0E is an NVMe device using the FC-NVMe protocol. This best practice also applies to VMs, hosts, and SAN switches.

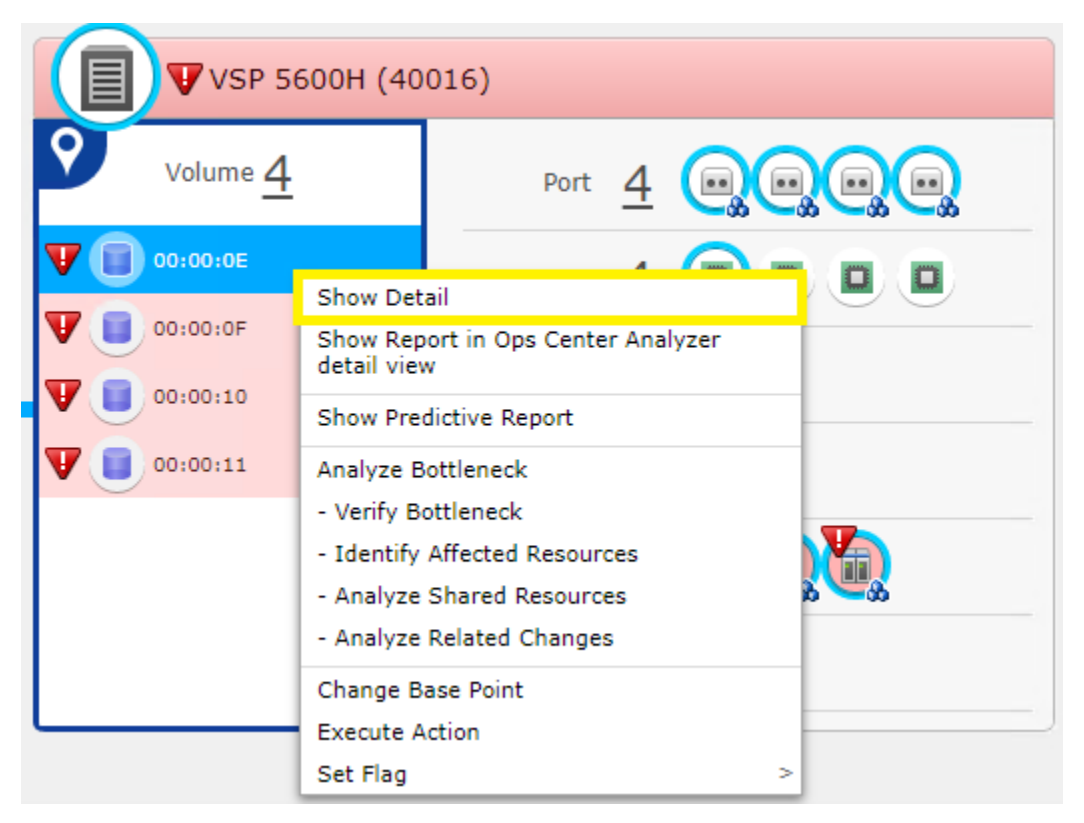

#### **Basic information**

The following example shows information such as VSP Volume Label, NVM Subsystem ID/ Nickname, NVM Namespace ID, LDEV and capacity status. It also shows information about which end hosts use these NVMe resources from the NVM Host NQN. Additionally, from Show Detail, the Trend, Events, and Change History tabs provide additional information about the cause of performance degradation on the fabric.

| ie<br>mywranarau ar             | a Disease Diseases         |                                                                                                    |  |  |  |
|---------------------------------|----------------------------|----------------------------------------------------------------------------------------------------|--|--|--|
|                                 | d Events Charge Hallory    |                                                                                                    |  |  |  |
| Volume Information              |                            | AA AA AE                                                                                                    |  |  |  |
| Haline Label                    |                            | VE VE VE                                                                                                    |  |  |  |
| Chature Laborat                 |                            | Contral                                                                                                    |  |  |  |
| Canadity                        |                            | 4.00 TB                                                                                                    |  |  |  |
| Charana Custam                  |                            | V5P 56/0W (20016)                                                                                                    |  |  |  |
| NVM Subustem ID                 |                            | 3                                                                                                    |  |  |  |
| NVM Subustem NON                |                            | non 1994-04 in co hitach immerstorage subsystem on 5-40016-minasid 00002                                                                                                    |  |  |  |
| NVM Subovatem Nicki             | name                       | UCS rvm subsystem                                                                                                    |  |  |  |
| Namespace Security              |                            | Enabled                                                                                                    |  |  |  |
| NVM Namespace ID                |                            |                                                                                                    |  |  |  |
| NVM Host NQN                    |                            | eqn.2014-08.com.vmwater.nvmerezi-6, ngh.2014-08.com.vmwater.nvmerezi-5, ngh.2014-08.<br>hvida.vsi:nvmerezi-9, ngh.2014-08.local.hvida.vsi:nvmerezi-1, ngh.2014-08.local.hvida.vsi:n<br>exi-2, ngh.2014-08.local.hvida.vsi:nvmerezi-3                                                                                                    |  |  |  |
| NVH Host Nickname               |                            |                                                                                                    |  |  |  |
| Volume Location                 |                            | Internal                                                                                                    |  |  |  |
| Consumer Name                   |                            | Cisco UCS Consumer                                                                                                    |  |  |  |
| Grade                           |                            | Patinum                                                                                                    |  |  |  |
| User Resource Threshold Profile |                            | Default Profile for Volume                                                                                                    |  |  |  |
| Pool Information                |                            |                                                                                                    |  |  |  |
| Name                            |                            | 0                                                                                                    |  |  |  |
| Status                          |                            | formal                                                                                                    |  |  |  |
| Capacity                        |                            | 30.82 TB                                                                                                    |  |  |  |
| Capacity Used                   |                            | 20869.49 GB                                                                                                    |  |  |  |
| Capacity Used %                 |                            | 66.%                                                                                                    |  |  |  |
| Physical Capacity               |                            | 31559 GB                                                                                                    |  |  |  |
| Physical Capacity Use           | đ                          | 20869 GB                                                                                                    |  |  |  |
| Physical Capacity Use           | d %                        | 46.%                                                                                                    |  |  |  |
|                                 | Total Efficiency Ratio     | 1.57 : 1                                                                                                    |  |  |  |
|                                 | Data Reduction Ratio       | 1.00:1                                                                                                    |  |  |  |
|                                 | Software Saving Ratio      |                                                                                                    |  |  |  |
| Total Efficiency                | PMD Saving Ratio           | 1.00 : 1                                                                                                    |  |  |  |
|                                 | Snapshot Efficiency Ratio  | terre and terre and |  |  |  |
|                                 | Provisioning Efficiency %  | 36 %                                                                                                    |  |  |  |
|                                 | Calculation Time           | 2022-02-25 01:57:54 - 2022-02-25 01:58:25                                                                                                    |  |  |  |
|                                 | Ratio                      | 1/00 + 1                                                                                                    |  |  |  |
|                                 | Capacity                   | 0.00 68                                                                                                    |  |  |  |
|                                 | Data Volumes Used Capacity | 20869.49 GB                                                                                                    |  |  |  |

## Trend

Select the Trends tab to understand the critical performance degradation of an LDEV. Based on configured resource profiles, administrators can set static or dynamic thresholds to receive alerts after the resources pass the specified thresholds.

The following example shows that LDEV 0E has critical alerts for high IOPs and Transfer Rate utilization. Select the resource and Analyzer will provide a historical graph of the selected resource performance ranging from the last hour to the last 14 days.

|                            | show Report in Ops Center Analyz                                                | er detail view                                                                                                    |
|----------------------------|---------------------------------------------------------------------------------|----------------------------------------------------------------------------------------------------|
|                            | Rows / Page: 30 * In + Page 1                                                   | of 1 -> ->                                                                                                    |
| Metric                     | Component                                                                       |                                                                                                    |
| Total IOPS (LDEV)          | 00:00:0E                                                                        |                                                                                                    |
| Transfer Rate (LDEV)       | 00:00:0E                                                                        |                                                                                                    |
| Total Response Time (LDEV) | 00:00:08                                                                        |                                                                                                    |
| Read Hit (LDEV)            | 00:00:0E                                                                        |                                                                                                    |
| e tone cheer               | ** ** **                                                                        |                                                                                                    |
|                            |                                                                                 | 400000                                                                                                    |
|                            |                                                                                 |                                                                                                    |
|                            |                                                                                 | 300000 天                                                                                                    |
|                            |                                                                                 | 200000                                                                                                    |
|                            |                                                                                 |                                                                                                    |
|                            |                                                                                 |                                                                                                    |
|                            |                                                                                 | 100000                                                                                                    |
|                            | Metric     Total IOPS (LDEV)     Total Response Time (LDEV)     Read Hit (LDEV) | Rows / Page: 30         He is Page 5           A Metric         Component           Total IOPS (LDEV)         00:00:0E           Transfer Rute (LDEV)         00:00:0E           Total Response Time (LDEV)         00:00:0E |

### **Events**

Select the Events tab to access a historical log of any performance events related to the selected resource.

| OE                                 |                                                              |                     |              | Te                |
|------------------------------------|--------------------------------------------------------------|---------------------|--------------|-------------------|
| alconformation Trend Events Change | Hatory                                                       |                     |              | 2405000-0404      |
|                                    |                                                              |                     |              | Selected: 0 of 30 |
| & Filter On Column Settings        |                                                              | Rows / Page: 20     | * Del + Page | of 3 (+ (+)       |
| Level                              | Message                                                      | Date Time           | · Category   |                   |
| Critical                           | "Transfer Rate (LDEV)" changed from Normal to Critical in "- | 2022-02-23 11:30:00 | Performance  |                   |
| V Critical                         | "Tetal 30PS (LDEV)" changed from Normal to Critical in 700   | 2022-02-23 11:30:00 | Performance  |                   |
| () Information                     | "Transfer Rate (LDEV)" shansed from Critical to Normal in "  | 2022-02-17 16:10:00 | Performance  |                   |
| (1) Information                    | "Total 30PS (LDEV)" changed from Ontical to Normal in "00    | 2022-02-17 16:10:00 | Performance  |                   |
| W Critical                         | "Total 30PS (LDEV)" changed from Normal to Critical in "00   | 2022-02-17 16:05:00 | Performance  |                   |
| W College                          | "Transfer Rate (CDEV/C sharped from Normal to Critical in "  | 2022-02-17 16-05-00 | Bardremance  |                   |

## Change History

The Change History tab provides a chronological timeline of any changes to resources including storage, SAN switches, VMs, and hosts. In this example, the Change History tab is selected on the supporting SAN switch, which shows that the firmware was upgraded on this resource recently.

| Aller Co. Co. | Palana Batting              | David Decesi M -                      | (M) C Dans L | Tef 1 | - 10 V |
|---------------|-----------------------------|---------------------------------------|--------------|-------|--------|
| Change Type   | Message                     | Kows / Pager 20                       | Date Time    | CO    | Co     |
| Change        | Firmware version was change | ped from 8.4(2b) to 9.2(2). Device na | 2022-02-22 1 |       | -      |
|               |                             |                                       |              |       |        |
|               |                             |                                       |              |       |        |
|               |                             |                                       |              | -     |        |
|               |                             |                                       |              |       |        |
|               |                             |                                       |              | -     | -      |

#### Analyze Bottleneck

Ops Center Analyzer offers multiple troubleshooting tools for isolating a bottleneck candidate and identifying the root cause. Access the tools shown in the following figure for further analysis by right-clicking on an object and selecting Analyze Bottleneck.

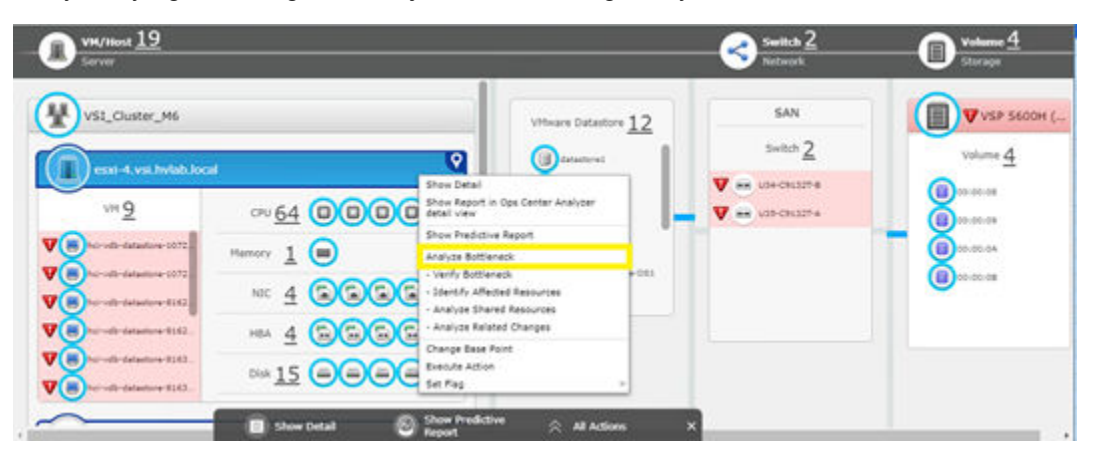

## Verify Bottleneck

Use Verify Bottleneck at the initial stage of analysis to compare performance charts of the base point of analysis with the bottlenecked candidate. The following example shows a VM with high VM CPU usage, which you can compare to the physical hypervisor. Administrators can change viewed metrics based on the selected resource from the Metric menu. In the following example, you can conclude that the VM selected shows above average utilization compared to the host.

| Analyze Bottleneck -              | hci-wdb-datastore-10728 | -0-1@esi-4 vsi.hvlab.loca           | al                  |                     | _         | _       |              | _        |                  |                        | (7           | 10    |
|-----------------------------------|-------------------------|-------------------------------------|---------------------|---------------------|-----------|---------|--------------|----------|------------------|------------------------|--------------|-------|
| Summary                           | Veri<br>Analy           | fy Bottleneck<br>ze the performance | trends of the bott  | leneck candidat     | e with th | e bas   | e point re   | sourc    | es to determine  | the bottlen            | eck.         |       |
| <b></b>                           | Time periodi Last 24    | beurs ( •                           |                     |                     |           |         |              |          |                  | 0                      | Open Print I | Page  |
| Verify                            | Bottleneck (            | Candidate - VH (V                   | /Mware)             |                     |           |         |              |          | _                |                        |              |       |
| 4 5                               |                         |                                     | -                   |                     | Netrico [ | CPU I   | iyage (VMvia | ne Virtu | al Machine)      |                        |              | 1.    |
| ((•))                             |                         |                                     |                     |                     | State     | is Leg  | e Compo      | nent     |                  | Last Value             | Worst Val    | ue    |
| Identify<br>Affected<br>Resources | 8 10-                   |                                     |                     |                     | 0 7       |         | 010          |          |                  | 63                     |              | 64    |
|                                   | 20-                     |                                     |                     |                     |           |         |              |          |                  |                        |              |       |
| ~~ <b>~</b>                       |                         |                                     |                     | -                   | Legendi   |         |              |          |                  |                        |              | -1    |
| Analyze<br>Shared<br>Resources    | 2022-02-34<br>11-57     | 2022-03-34<br>19:37                 | 2022-02-28<br>02/57 | 2022-02-25<br>11/87 | Trabal    | (Critic |              |          | Threshold ()     | diaming): <del>-</del> |              |       |
| æ                                 | Resources use           | d as the base pol                   | nt of analysis      |                     |           |         |              |          |                  |                        |              |       |
| Analyza                           | Add draph               | 1.                                  |                     |                     |           |         |              |          |                  |                        |              |       |
| Related                           | A Hypervisor (Vi        | Mware) - CPU Usage                  | (VMware Host)       |                     |           |         |              |          |                  |                        |              | ×     |
|                                   | Show Bottle             | leneck Graph 🗢 CPU                  |                     |                     | Hebr      | -       | CPU Usage () | VM-care  | Hoat)            |                        |              |       |
| AN                                | 0                       |                                     |                     |                     | 0         | 51      | Display      | Le.      | Component        | Hypervisor             | Last V.      | Worst |
| Card I                            |                         |                                     |                     |                     |           | •       | 01 0//       | •        | Intel(R) Xeon(R) | esci-4.vsi.            | 32           | 1     |
| Recovery Plans                    |                         |                                     |                     |                     |           | •       | OR OFF       | •        | Intel(R) Xeon(R) | esci-5.vsi             | 32           |       |
|                                   | 40-                     |                                     |                     |                     |           |         |              |          |                  |                        |              |       |
|                                   |                         |                                     |                     |                     |           |         |              |          |                  |                        |              |       |
|                                   | and the second second   |                                     |                     |                     |           |         |              |          |                  |                        |              |       |

### Identify Affected Resources

Use Identify Affected Resources to display the user resources that rely on the bottlenecked resource. In the following example, the Cisco MDS 9132T SAN switch supporting fabric B is selected. Viewing Identify Affected Resources, shows that VSP NVMe LDEVs 0E, 0F,10, and 11 rely on this Cisco MDS SAN switch.

| Analyze Bottleneck             | - U34-C9132T-B |                                                                  |              |                              |              |            |             | TOX           |
|--------------------------------|----------------|------------------------------------------------------------------|--------------|------------------------------|--------------|------------|-------------|---------------|
| Summary                        | (((•)))        | Identify Affected<br>Identify the consumers<br>of each resource. | d Resourc    | es, and volumes that use the | bottleneck.  | You can al | so verify t | he status     |
| Verify                         | Consumers ()   | 1) VHs (0) Heats (0)                                             | Ablumes (10) | Row                          | s / Page: 30 |            | Page D      | en Print Page |
| DOLDERECK                      | Name           | A Volume Label                                                   | Status       | A Consumer                   | Grade        | Storage S. | NVH Host    | Host Group    |
| (m)                            | 00:00:0E       | VSI-VMFS_NVME-01                                                 | V Critical   | Cisco UCS Consumer           | Platinum     | VSP 560    |             |               |
| (C-W)                          | 00:00:05       | VSI-VMFS_NVME-02                                                 | V Critical   | Cisco UCS Consumer           | Platinum     | V5P 560    |             |               |
| Identify                       | 00:00:10       | VSI-VMPS_NVME-03                                                 | V Critical   | Cisco UCS Consumer           | Platinum     | VSP 560    | 2           | -             |
| Resources                      | 00:00:11       | VSI-VMF5_NVME-04                                                 | V Critical   | Cisco UCS Consumer           | Platinum     | VSP 560    |             |               |
|                                | 00:00:08       | VSE-VMFS-01                                                      | Normal       | #Unassigned Resources        | 1.8          | VSP 560    |             | VS1_56        |
| -                              | 00:00:09       | VSI-VMFS-02                                                      | Normal       | #Unassigned Resources        |              | VSP 560    |             | VS1_56        |
| 0                              | 00:00:04       | VSI-VMFS-03                                                      | Normal       | #Unassigned Resources        |              | VSP 560    |             | VSI_56        |
| Analyze<br>Shared<br>Resources | 00:00:08       | VSI-VMFS-04                                                      | Normal       | #Unassigned Resources        |              | VSP 560    | *           | V\$1_56       |
| Analyze<br>Related             |                |                                                                  |              |                              |              |            |             |               |

#### Analyze Shared Resources

Use Analyze Shared Resources if you suspect that the root cause of the problem is resource contention, a noisy neighbor that disrupts the balance of resource usage. Compare performance charts of the bottleneck candidate to the resources using the bottleneck. After comparing performance across several resources with Analyze Shared Resources, isolate the actual bottleneck. In the following example, the hypervisor is selected as the bottleneck candidate, which you can compare to other VMs that use this candidate to see if there is performance degradation.

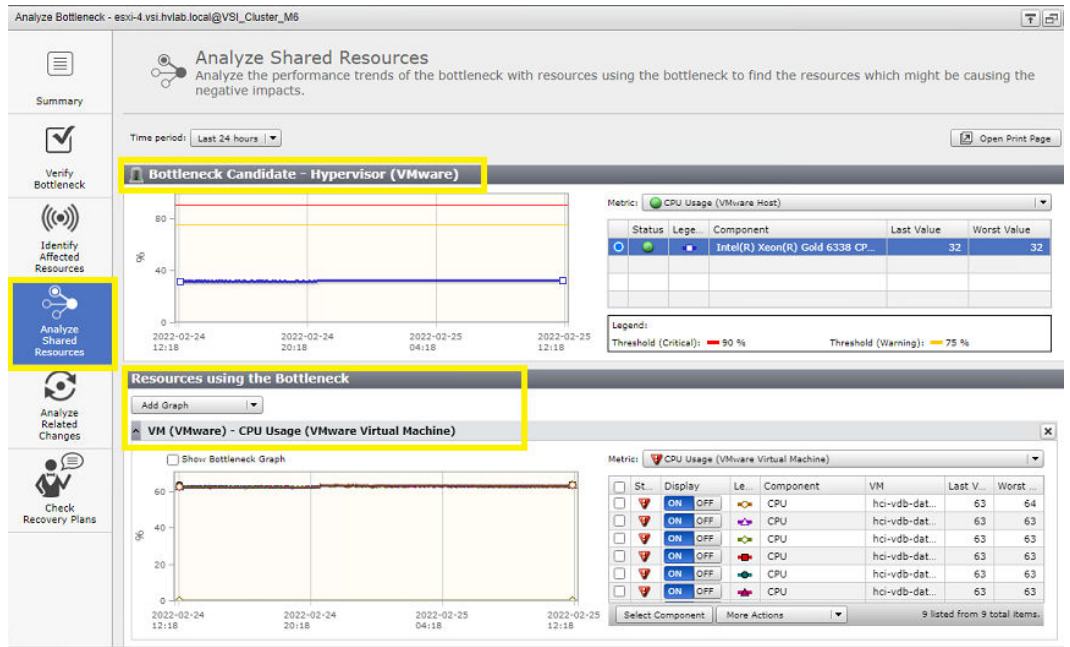

## Analyze Related Changes

Using Analyze Shared Resources does not reveal the actual bottleneck (noisy neighbor), or that the root cause of the problem is a recent configuration change. Use **Analyze Related Changes** to compare performance charts with configuration events. The bar graph portion of the chart represents the configuration changes made at a specific time. You can click on a bar to list the changes.

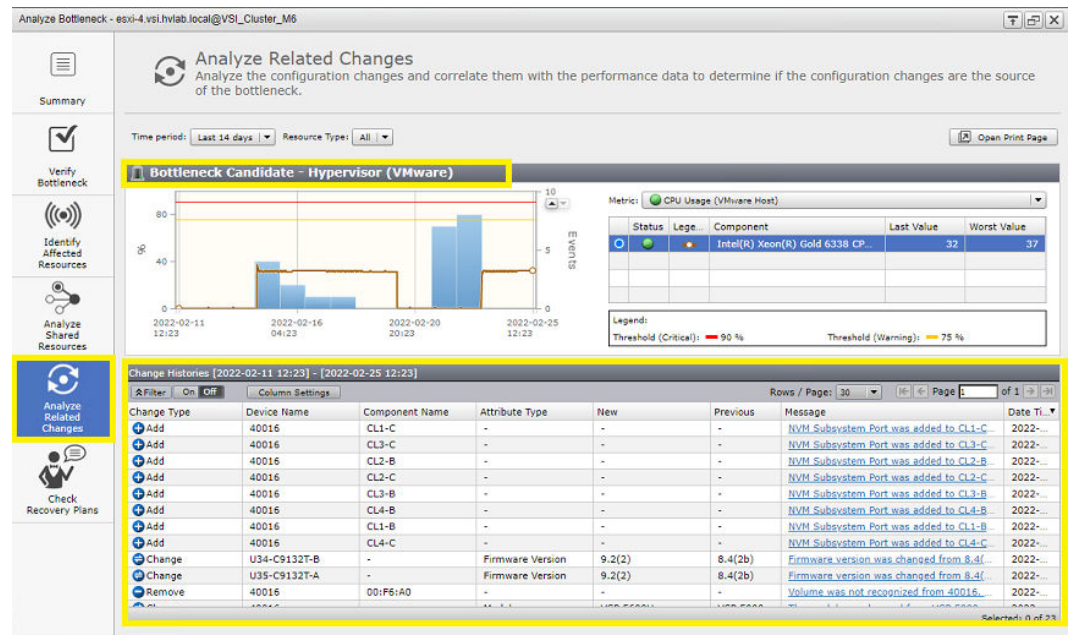

## Sparkline View

Use the Sparkline View to analyze the health and performance of the resources in the datacenter monitoring environment. The Sparkline View displays performance reports for multiple nodes in the same pane for a quick comparison between different nodes. You can display detailed performance metrics for each node and find a correlation with other nodes. In the following example, a VSP 5600H is selected as the sparkline candidate, where you can compare VSP resources such as port, processor, cache, pool, and parity group performance in a single pane.

| HITACHI Ops Cen                        | ter Analyzer              | Dashboard    | Analytics Pr            |
|----------------------------------------|---------------------------|--------------|-------------------------|
| ₩ U35-C9132T-A(+1)                     | VSP 5600H (               | 40016) ×     | +                       |
| Sparkline View                         | ▶ • e E2E View            | Time period: | Last 14 days 🛛 👻        |
|                                        |                           |              |                         |
|                                        |                           |              | VSP 5600H (40016)       |
|                                        |                           |              |                         |
| Storage<br>(No metrics<br>for this con | are displayed<br>nponent) |              | No Components           |
| Port<br>Total IOPS (                   | Port)                     |              | have been               |
| Processor<br>Utilization (1            | мрв)                      |              |                         |
| Processor<br>Utilization (1            | MP)                       |              | week harden har and had |
| Cache<br>Write Pendir                  | ng Rate (CLPR)            |              |                         |
| Cache<br>Write Pendir                  | ng Rate (MPB CLPR)        |              |                         |
| Pool<br>Total IOPS (                   | Pool)                     |              |                         |
| Parity Group<br>Read Hit (Pa           | o<br>arity Group)         |              | www.WWWW.www.W          |

## **Monitor settings**

Define the monitoring conditions for detecting deterioration in the service performance of virtual machines and volumes using dynamic thresholds or static thresholds. You can create rules and conditions to automate resource assignment to monitoring profiles. Using these rules, the newly discovered user resources are automatically assigned to the user resource threshold profiles. When you do not create monitoring threshold profiles or define assignment rules, the newly discovered resources are automatically registered to the default threshold profiles.

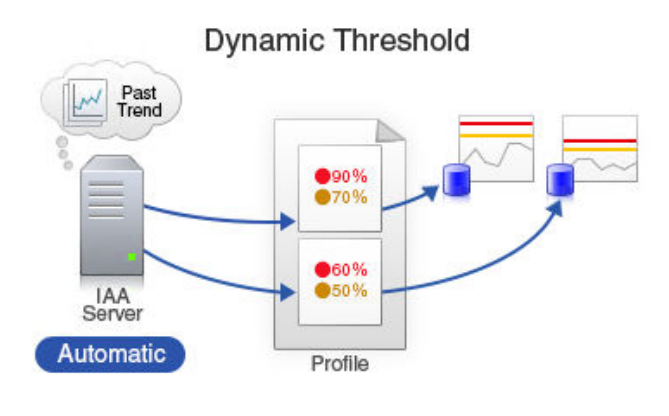

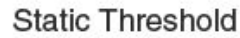

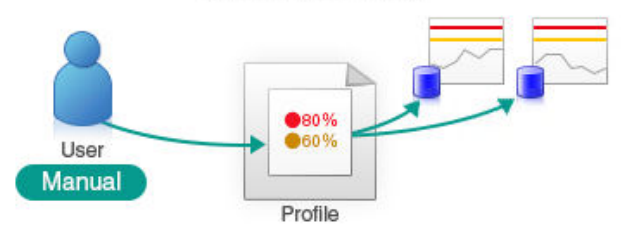

#### **Ops Center Analyzer notifications**

Setting notifications is an easy way to stay informed on the status of infrastructure resources and events. Monitoring resources is both an active and passive activity for IT administrators. You can use Ops Center Analyzer to configure email notifications that provide detailed information about issues with resource management. If multiple administrators rely on the Ops Center Analyzer service, you can create different profiles to deliver different types of information based on the profile settings. In the following example profile, a notification alert provides critical, warning, and information alerts based on performance and event action categories.

| Create Notification Profile                              |                                                                                                    |                                                                 |                  |                             |                          |                           |                           |         |
|----------------------------------------------------------|----------------------------------------------------------------------------------------------------|-----------------------------------------------------------------|------------------|-----------------------------|--------------------------|---------------------------|---------------------------|---------|
| To create a notification profile<br>[Add Email Address]. | e, enter a                                                                                                    | a profile name. Select the notifica                             | ation event leve | l, the notification categor | y, and the delivery addr | ess. If you do not see ti | ne email address you need | l, open |
| Profile Name:                                            | * Noti                                                                                                    | fication Profile                                                |                  |                             |                          |                           |                           |         |
| Description:                                             |                                                                                                    |                                                                 |                  |                             | ]                        |                           |                           |         |
| Notification Event Level:                                | 000                                                                                                    | Critical<br>Critical, Warning<br>Critical, Warning, Information |                  |                             |                          |                           |                           |         |
| Notification Category:                                   | 0                                                                                                    | All<br>Specify Categories                                       |                  |                             |                          |                           |                           |         |
|                                                          | <ul> <li></li> <li></li> <li><td>Category<br/>Performance<br/>Event Action<br/>Management</td><td></td><td></td><td></td><td></td><td></td><td></td></li></ul> | Category<br>Performance<br>Event Action<br>Management           |                  |                             |                          |                           |                           |         |
| Delivery Address:                                        | Em                                                                                                    | ail Addresses                                                   |                  |                             | _                        |                           | _                         |         |
|                                                          |                                                                                                    | Email Address                                                   | -                | Status                      |                          | Description               |                           |         |
|                                                          | ~                                                                                                    | admin@admin.com                                                 |                  | Active                      |                          | -                         |                           |         |
| Empli Pacialant Tunas                                    | * 170                                                                                                    | Add Email Address                                               |                  |                             |                          |                           |                           |         |
| Email Recipient Type:                                    |                                                                                                    |                                                                 |                  |                             |                          |                           |                           |         |
| * Required                                               |                                                                                                    |                                                                 |                  |                             |                          |                           | ОК (                      | Cancel  |

## Hitachi Ops Center Automator integration

Ops Center Analyzer supports integration with Ops Center Automator. This support provides direct access to the service templates in Ops Center Automator from the Execute Action window in the Ops Center Analyzer UI. When administrators notice a performance problem in a shared infrastructure, they can run the appropriate action or service template to resolve it. This allows administrators to have auto-remediation capabilities in the event of a degradation of performance or capacity.

View the following <u>video</u> for more information on Ops Center Analyzer integration with Ops Center Automator.

# Hitachi Ops Center detail view server

Ops Center Analyzer detail view server provides historical report analysis across the entire datacenter infrastructure, enabling creating advanced monitoring reports, and performing additional troubleshooting and diagnostics. Unlike the Analyzer server, the detail view server provides additional performance outside of the 14-day window. The following section describes the capabilities of the Analyzer detail view server for troubleshooting performance congestion. See the <u>Appendix (on page 40)</u> for a list of Cisco SAN performance metrics that can be collected from detail view server.

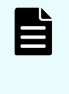

**Note:** You can access Analyzer detail view reports any time directly from the E2E view by clicking any resource icon and selecting Show Report in Analyzer detail view.

### **Reports**

After logging in to Ops Center Detail View Server, administrators are presented with the resource tree where resources can be selected to view the latest available default reports in the Performance view. From the resource tree, selections can be made based on Hypervisor, SAN switch, or VSP storage system.

| I« 🤊 🔅                                                                                                    | 3 Duration: 2022-02-25 00:00 - 2022-02-25 23:59 |
|----------------------------------------------------------------------------------------------------|-------------------------------------------------|
| C E.g. To search RAID Port CL1-A, enter CL1-A@                                                                                                    | Alert Summary 🛞 LDEVs>00:00:0E 🛞                |
| 🚖 Favorites                                                                                                    | LDEV IOPS Vs Response Time                      |
| 🛞 Health Check                                                                                                    | A                                               |
| + Reports                                                                                                    | Š                                               |
| Resources                                                                                                    | ~ 20k                                           |
| + Hosts                                                                                                    | se se se se se se se se se se se se se s        |
| <ul> <li>Hypervisors</li> </ul>                                                                                                    | atio                                            |
| 🕀 Hyper-V                                                                                                    |                                                 |
| ⊕ ІВМ                                                                                                    | 0<br>v 10k                                      |
| VMware                                                                                                    |                                                 |
| <ul> <li>Data Centers</li> </ul>                                                                                                    |                                                 |
| 10.76.30.10-VSI_SC                                                                                                    |                                                 |
| Compute Resources                                                                                                    | 0                                               |
| Cluster Compute Resources                                                                                                    | 25. Feb 02:00                                   |
| Datastores                                                                                                    |                                                 |
| <ul> <li>Storage Systems</li> </ul>                                                                                                    | 4                                               |
| 🕞 Hitachi                                                                                                    |                                                 |
| AMS/HUS                                                                                                    | LDEV Profile IOPS Vs Response Time              |
| + HNAS                                                                                                    | 0                                               |
| ⊕ USP-V                                                                                                    |                                                 |
| VSP/HUS-VM                                                                                                    | 20k                                             |
| VSP G/VSP F/VSP E                                                                                                    | <u>6</u>                                        |
| USP5600H_40016                                                                                                    | >s<br>= 15k                                     |
| <ul> <li>Switches</li> </ul>                                                                                                    | atio                                            |
| 🕂 Brocade FC Switch (BNA)                                                                                                    | Der                                             |
| 🕂 Brocade FC Switch                                                                                                    |                                                 |
| Gisco FC Switch (DCNM)     Gisco FC Switch (DCNM)     Gisco FC Swit | 10<br>10                                        |
| Cisco FC Switch (CLI)                                                                                                    | 5k                                              |
| Santa_Clara_Lab                                                                                                    |                                                 |
| SAN Switches                                                                                                    | 0                                               |
| 🕀 U34-С9132Т-В                                                                                                    | 25. Feb 02:00                                   |
| 🕂 U35-C9132T-A                                                                                                    |                                                 |
| (+) VSANs                                                                                                    |                                                 |

| HITACHI | Ops Center Analyzer Detail View |  |
|---------|---------------------------------|--|
| ппаспі  | Ops Genter Analyzer Detail view |  |

After a resource has been selected, administrators can extract reports in multiple formats including PNG, JPEG, PDF, SVG, and CSV from the 3 ellipses icon. Along with extracting reports, administrators can do performance comparisons using the Compare With function built into every report. The following example shows NVMe LDEV 0E IOPs performance monitored over two custom time durations. You can conclude that over this date range, resources that rely on this LDEV have been impacted by a configuration change or performance issue that is causing higher than normal LDEV response times.

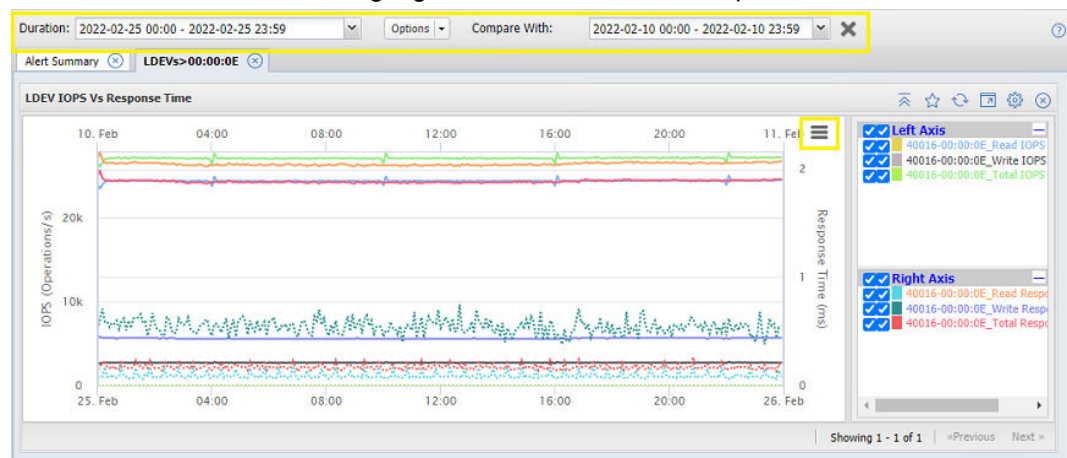

#### **Custom reports**

From the Ops Center detail view server, administrators can create their own custom reports that might not originally be available from a selected resource. In this example, a custom report is created for the fabric B SAN switch that is under congestion conditions. From the detailed view server, select the report name, as well as X and Y axis values, which in this case is Cisco switch port RX B2B Credit Transitions to 0 and Port Channel Rx Utilization.

| report name.       | Port Robation vs PC duization                                                                                                    |                    |                                                                                              |
|--------------------|----------------------------------------------------------------------------------------------------|--------------------|----------------------------------------------------------------------------------------------|
| Y/Left axis*       |                                                                                                    | Y1/Right axis      |                                                                                              |
| Resource(s):       | Cisco Fabric Switch: U34-C9132T-B/Ports                                                                                                    | Resource(s):       | Cisco Fabric Switch: U34-C9132T-B/Port Channel: 💌                                            |
| Select metric(s):* | Optical Rx Power     Optical Tx Power     Optical Tx Power     Port Error Count     Rx B2B Credit Remaining     Rx B2B Credit Total     @ RX B2B Credit Transitions to 0 | Select metric(s):* | <ul> <li>RX Rate</li> <li>RX Utilization</li> <li>TX Rate</li> <li>TX Utilization</li> </ul> |
| Roll-up method:    | None 💌                                                                                                    | Roll-up method:    | None 👻                                                                                       |

Viewing the custom report output, administrators can narrow down ports that are experiencing congestion conditions. Here we can see Fibre Channel ports fc1/19 and fc1/20 are showing extremely high RXB2Bto0 transitions. We can also understand that port-channel 12, which uses fc1/1 that supports host connectivity of these storage ports to our hosts, is showing extremely high utilization narrowing the source of congestion.

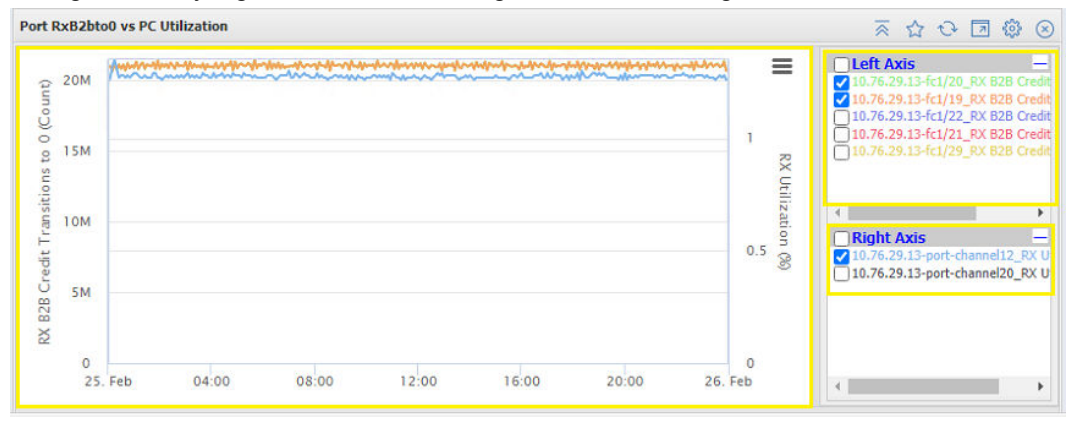

## **Custom MQL reports for Cisco UCS**

The Ops Center Analyzer detail view query language is a regex-based query language used to retrieve and filter data stored in the Analyzer detail view database. MQL allows complex analysis on this data in real-time with constant runtime. MQL syntax makes it possible to traverse relations, identify patterns in data, and provides a mechanism to establish correlations. Administrators can use the following queries in Ops Center Analyzer detail view server for Cisco UCS-based deployments.

Cisco Port and Hitachi storage port performance:

fabCiscoSwitchPort/\*switchPort/\*sp/raidPort[@totalIOPS rx b .\*]

In this example, we can correlate VSP storage port performance for utilized Cisco host ports. We filtered based on Fabric B, and we can see that fc1/19 using VSP 5600H port CL3-B is showing high IOP utilization. This query can help narrow down performance issues from the VSP system perspective.

| Build                     |                            |                                                                                                    |       |             | 0                              |
|---------------------------|----------------------------|----------------------------------------------------------------------------------------------------|-------|-------------|--------------------------------|
| Create Using MQL * > View | Result                     |                                                                                                    |       |             |                                |
| Duration: 27 Feb 2022 12: | 31 - 28 Feb 2022 12:30   🔻 | 113 resource(s) found                                                                                           | Cor   | figuration  | Performance 🚽                  |
| ○ fc1/19                  | ×                          | Performance chart for 1 resource(s)                                                                             | (     | \$ ×        | Legend                         |
| • 10.76.29.12-fc1/19      | (1) Q                      | n half for a binary star of a star bill deliver binder and all stars and a discourse with the binder and binder | 3     | 30k         | <ul> <li>Right Axis</li> </ul> |
| * 10.76.29.13-fc1/19      | (1) Q                      |                                                                                                    |       | 25k         | Total IOPS                     |
| View <                    |                            |                                                                                                    |       | Tota        |                                |
| 40016-CL3-B               | \$ 1                       |                                                                                                    |       | 20K I I OPS |                                |
|                           |                            |                                                                                                    | 1     | L5k Oper    |                                |
|                           | -                          |                                                                                                    | 1     | ations/     |                                |
|                           |                            |                                                                                                    |       | Sk Sk       |                                |
|                           |                            |                                                                                                    |       |             |                                |
|                           | -                          | 18:00 28. Feb 06:00                                                                                             | 12:00 | )           |                                |
|                           |                            |                                                                                                    |       | Cancel      | Save Query                     |

Cisco port channel and VMware host:

fabCiscoPortChannel/\*portChannel/\*hbaPort/\*hba/\*vmhba/h[@diskWrite rx b .\*]

This example correlates VMware host performance per host vHBA to the Cisco Port Channel supporting the hosts. This query can be used to narrow down performance congestion on a Cisco UCS environment running VMware.

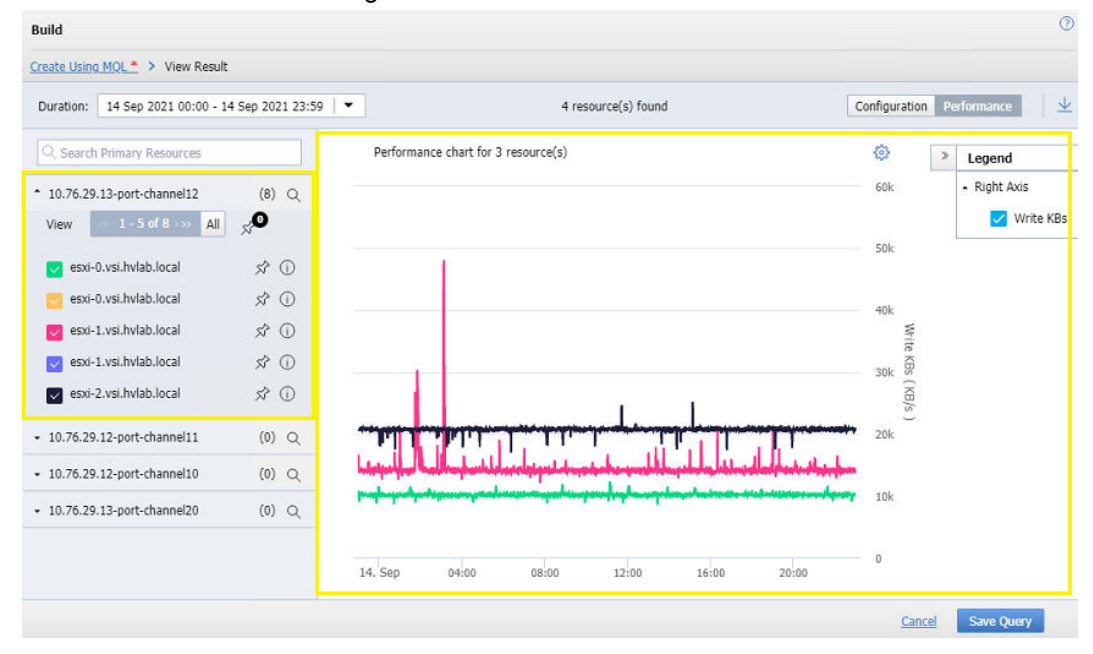

## Alerting

Ops Center Analyzer detail view classifies metrics into two types: configuration and performance. Configuration metrics change infrequently, and include resource status, capacity, while performance metrics include IOPS and response time.

Administrators can set various alert conditions for configuration and performance metrics. When these conditions are met, a notification can be sent by email, SNMP, or a Syslog server that aids in prevention and identification of performance degradation. In the following example, a custom alert for Cisco MDS 9132T, which supports fabric B under congestion conditions, specifies an alert to be shown when RxB2Bto0 credits on selected switch ports exceeds a limit of 2000.

| Active Alerts     | Paused Alerts          | System Alerts                                                         |                                    |                              |                              |
|-------------------|------------------------|-----------------------------------------------------------------------|------------------------------------|------------------------------|------------------------------|
|                   |                        |                                                                       |                                    |                              | 700                          |
| Category          |                        | Alert Name                                                            | Severity                           | Updated At 👻                 | Notification Status          |
| Switches Cisco FC | Switch (CLI)           | RxB2B Alert                                                           | 0                                  | 28 Feb 2022 13:53            | Unsubscribed                 |
| Alert Details     |                        |                                                                       |                                    | Subscribe                    | Edit   Pause   Delete   Gose |
| Alert Name:       | RxB2B Ale              | rt                                                                    | Category: Switches Cisco FC Switch | Resource: Cisco Fabric Switc | h Port 🗸                     |
| Category:         | Switches (             | Disco FC Switch (CLI)                                                 | Santa Clara Lab                    | Name                         | Threshold (greater than)     |
| Created On:       | Cisco Fabr             | ic Switch Port                                                        |                                    | 10.76.29.13.fc1/19           | 2000.0                       |
| Alert Condition:  | RX B2B Cr<br>samples o | edit Transitions to 0 is greater than 2000.0 for 1<br>ut of 2 minutes |                                    | 10.76.29.13-fc1/20           | 2000.0                       |
| Monitoring Wind   | ow: From 12:0          | 0 AM to 11:59 PM                                                      |                                    |                              |                              |
| Created By:       | admin                  |                                                                       |                                    |                              |                              |
| Updated By:       | NA                     |                                                                       |                                    |                              |                              |
| View Subscriptio  | n Information          |                                                                       |                                    |                              |                              |

# Appendix

This appendix lists the metrics that the Hitachi Ops Center Analyzer detail view server can collect from Cisco SAN switches onboarded using the CLI as the data collection method.

| Attribute Name            | Aggregation Operation                                              | Unit   | Data Granularity |
|---------------------------|--------------------------------------------------------------------|--------|------------------|
| CPU Utilization           | Sum of user CPU and kernalCpu                                      | %      | 5 Minutes        |
| Memory Utilization        | Divide memTotal by<br>memUsed and then convert<br>to %             | %      | 5 Minutes        |
| User CPU Utilization      | Direct                                                             | %      | 5 Minutes        |
| Kernal CPU<br>Utilization | Direct                                                             | %      | 5 Minutes        |
| Idle CPU Utilization      | Direct                                                             | %      | 5 Minutes        |
| Memory Total In GB        | Convert KB to GB                                                   | GB/Sec | 5 Minutes        |
| Memory Used In GB         | Convert KB to GB                                                   | GB/Sec | 5 Minutes        |
| TX Rate                   | Divide txBytes by 1024                                             | KB/Sec | 5 Minutes        |
| RX Rate                   | Divide rxBytes by 1024                                             | KB/Sec | 5 Minutes        |
| TX Utilization            | Divide speed by txBytes and<br>then convert to GB and then<br>to % | %      | 5 Minutes        |
| RX Utilization            | Divide speed by rxBytes and<br>then convert to GB and then<br>to % | %      | 5 Minutes        |
| Discarded Frames<br>Count | Sum of rxDiscardCount and txDiscardCount                           | Number | 5 Minutes        |
| Invalid CRC Count         | Direct                                                             | Number | 5 Minutes        |
| NOS Count                 | Sum of outputNOS and inputNOS                                      | Number | 5 Minutes        |
| OLS Count                 | Sum of outputOLS and inputOLS                                      | Number | 5 Minutes        |
| LRR Count                 | Sum of outputLRR and inputLRR                                      | Number | 5 Minutes        |
| Port Error Count          | Sum of rxErrorCount and txErrorCount                               | Number | 5 Minutes        |

| Attribute Name                    | Aggregation Operation                                              | Unit       | Data Granularity |
|-----------------------------------|--------------------------------------------------------------------|------------|------------------|
| Temperature                       | Direct                                                             | Centigrade | 5 Minutes        |
| Voltage                           | Direct                                                             | V          | 5 Minutes        |
| Current                           | Direct                                                             | mA         | 5 Minutes        |
| Optical Tx Power                  | Direct                                                             | dBm        | 5 Minutes        |
| Optical Rx Power                  | Direct                                                             | dBm        | 5 Minutes        |
| RX B2B Credit<br>Transitions to 0 | DELTA between previous and current data points                     | Count      | 5 Minutes        |
| TX B2B Credit<br>Transitions to 0 | DELTA between previous and current data points                     | Count      | 5 Minutes        |
| RX B2B Credit<br>Remaining        | Direct                                                             | Count      | 5 Minutes        |
| TX B2B Credit<br>Remaining        | Direct                                                             | Count      | 5 Minutes        |
| RX B2B Credit Total               | Direct                                                             | Count      | 5 Minutes        |
| TX B2B Credit Total               | Direct                                                             | Count      | 5 Minutes        |
| TX Rate                           | Divide txBytes by 1024                                             | KB/Sec     | 5 Minutes        |
| RX Rate                           | Divide rxBytes by 1024                                             | KB/Sec     | 5 Minutes        |
| TX Utilization                    | Divide speed by txBytes and<br>then convert to GB and then<br>to % | %          | 5 Minutes        |
| RX Utilization                    | Divide speed by rxBytes and<br>then convert to GB and then<br>to % | %          | 5 Minutes        |

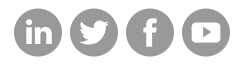

# Hitachi Vantara

Corporate Headquarters 2535 Augustine Drive Santa Clara, CA 95054 USA HitachiVantara.com/contact